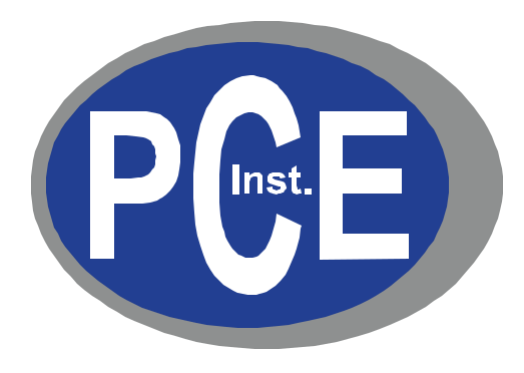

## Contadores remotos de partículas PCE PQC Manual de Instrucciones

Versión 1.0

Copyright 2019 de PCE Instruments GmbH. Todos los derechos reservados. Ninguna parte de esta publicación puede ser reproducida, almacenada en un sistema de recuperación o transmitida de ninguna forma o por ningún medio, ya sea electrónico, mecánico, fotocopiado, grabado o de otro modo, sin el permiso previo por escrito de PCE Instruments GmbH. Las informaciones contenidas en estos documentos constituyen secretos comerciales de propiedad de PCE Instruments. No está permitido divulgar ni permitir que se divulgue dicha información, excepto que PCE Instruments lo permita por escrito. No se asume ninguna responsabilidad de patente con respecto al uso de la información contenida en él. Si bien se han tomado todas las precauciones en la preparación de este manual, PCE Instruments, GmbH no asume ninguna responsabilidad por errores u omisiones. Tampoco se asume responsabilidad alguna por los daños y perjuicios derivados del uso de la información contenida en el mismo. Ni PCE Instruments GmbH ni sus afiliados serán responsables ante el comprador de este producto o terceros por daños, pérdidas, costos o gastos incurridos por el comprador o terceros como resultado de: accidente, mal uso o abuso de este producto o modificaciones, reparaciones o alteraciones no autorizadas de este producto, o el incumplimiento estricto de las instrucciones de operación y mantenimiento de PCE Instruments. PCE Instruments GmbH no será responsable de ningún daño o problema que surja del uso de opciones, productos o accesorios que no sean los designados como productos originales de PCE Instruments o aprobados por PCE Instruments.

PCE Instruments es una marca registrada de PCE Instruments, GmbH MODBUS es una marca registrada de Schneider Automation Inc. Microsoft™ Windows™ y Excel™ son marcas comerciales de Microsoft Corporation

NOTA: El contenido de este manual está sujeto a cambios sin previo aviso.

Nombre del producto: Contadores de partículas remotos serie PCE-PQC de PCE Deutschland GmbH

Modelos: PCE-PQC 30, PCE-PQC 31, PCE-PQC 32 & PCE-PQC 33

Los siguientes estándares se aplican solo a los contadores de partículas que están etiquetados. EMC se prueba con fuentes de alimentación de PCE Instruments.

América del Norte: EMI: FCC/ICES-003 Clase A

Declaración de cumplimiento de la FCC para usuarios estadounidenses

Este equipo ha sido probado y se encontró que cumple con los límites para un dispositivo digital de Clase A, de conformidad con la Parte 15 de las Reglas de la FCC. Estos límites están diseñados para proporcionar una protección razonable contra interferencias dañinas cuando el equipo funciona en un entorno comercial. Este equipo genera, usa y puede irradiar energía de radiofrecuencia y, si no se instala y usa de acuerdo con el manual de instrucciones, puede causar interferencias dañinas en las comunicaciones por radio.

# ( € Declaration of Conformity

In accordance with EN ISO/IEC 17050-1:2010

Manufacturer's Name:

PCE Deutschland GmbH

Manufacturer's Address:

Im Langel 4, 59872 Meschede, Germany

#### Application of Council Directives

| EMC:                   | 2014/30/EU |
|------------------------|------------|
| RoHS 2:                | 2011/65/EU |
| Low Voltage Directive: | 2006/95/EC |

#### Application of Council Directives

| EMC:                            | EN 61326-1:2013                       |
|---------------------------------|---------------------------------------|
|                                 | CISPR 11:2009+A1:2010                 |
| RoHS 2 Technical Documentation: | EN 50581:2012                         |
| Safety Requirements:            | EN 61010-1:2010                       |
| Product Name:                   | Handheld and Remote Particle Counters |

#### **Product Model Numbers:**

Handheld followed by: PCE-PQC 10EU/US, PCE-PQC 11EU/US, PCE-PQC 12EU/US, PCE-PQC 13EU/US, PCE-PQC 14EU/US, PCE-PQC 15EU/US Remote followed by: PCE-PQC 20EU/US, PCE-PQC 21EU/US, PCE-PQC 22EU/US, PCE-PQC 23EU/US, PCE-PQC 30EU/US, PCE-PQC 31EU/US, PCE-PQC 32EU/US, PCE-PQC 33EU/US, PCE-PQC 35EU/US

We, the undersigned, hereby declare that the equipment specified above conforms to the above Directives and Standards.

Meschede, Germany

## Tabla de contenido

## Contenido

| 1-1 Información importante de seguridad                                 | 6  |
|-------------------------------------------------------------------------|----|
| 1-2 Recomendaciones ergonómicas                                         | 7  |
| 1-3 Advertencias para la utilización de dispositivos inalámbricos       | 7  |
| 1-4 Descripción general                                                 | 8  |
| 1-5 Especificaciones                                                    | 9  |
| 1-6 Accesorios incluidos                                                | 11 |
| 1-7 Accesorios opcionales                                               | 12 |
| 1-8 Visualización del producto                                          | 14 |
| 2-1 Desembalaje e inspección del dispositivo                            | 15 |
| 2-2 Registro de su producto                                             | 15 |
| 2-3 Contacto con PCE Instruments                                        | 15 |
| 2-4 Almacenamiento y envío del dispositivo                              | 15 |
| 2-5 Consideraciones sobre la alimentación y conexión a la red eléctrica | 16 |
| 2-6 Encendido de la unidad                                              | 16 |
| 3-1 Iconos de control y menú (TODOS LOS MODELOS)                        | 17 |
| 4-1 Diagrama de flujo operativo – Mapa de menús                         | 21 |
| 5-1 Funcionamiento – Encendido inicial – Primera utilización            | 22 |
| 5-2 Pantalla                                                            | 22 |
| 5-3 Tomar una muestra                                                   | 23 |
| 5-4 Pantallas de medición en tiempo real, gráficas y ambientales        | 23 |
| 5-5 Datos grabados                                                      | 26 |
| 5-6 Informes                                                            | 27 |
| 6-1 Ajustes                                                             | 29 |
| 6-2 Configuración de la toma de muestras                                | 30 |
| 6-3 Gestión de canales                                                  | 32 |
| 6-4 Localizaciones & Fórmulas                                           | 33 |
| 6-5 Configuración                                                       | 37 |
| 6-6 Configuración de la impresora                                       | 38 |
| 6-7 Comunicación                                                        | 39 |
| 6-8 Medio ambiente                                                      | 42 |
| 6-9 Contraseñas                                                         | 42 |
| 6-10 Pantallas                                                          | 43 |
| 7-1 Gestión de la energía                                               | 44 |
| 8-1 Controles de volumen                                                | 45 |

| 9-1 Software de gestión del dispositivo (IMS) | 45 |
|-----------------------------------------------|----|
| 10-1 Funcionamiento remoto                    | 46 |
| Apéndice – A                                  | 46 |
| Apéndice – B                                  | 46 |

## 1-1 Información importante de seguridad

Esta sección presenta información importante destinada a garantizar la utilización segura y eficaz de este producto.

Por favor, lea atentamente esta sección y guárdela en un lugar accesibe.

- No lo utilice cerca de gases explosivos, inflamables o reactivos
- No lo conecte directamente a gases o líquidos presurizados
- No tire indebidamente los dispositivos electrónicos, deséchelos sólo de acuerdo a los requisitos regulatorios locales o comuníquese con PCE Instruments para obtener la opción de canjearlos
- Las baterías de iones de litio defectuosas o que no funcionen deben reciclarse, no las tire a la basura
- Este dispositivo contiene un producto láser de Clase I al que no se puede acceder durante el funcionamiento normal. No lo desmonte, podría producirse una exposición a la radiación láser dañina
- Desmontar el dispositivo anulará todas las garantías
- No utilice este dispositivo para ningún otro propósito que no sea la medición de partículas en entornos ambientales
- No utilice el dispositivo con la entrada tapada o taponada, podría causar daños en la bomba de vacío
- No permita que entre agua u otro líquido en la entrada del contador de partículas; esto dañará la unidad
- Cualquier cambio o modificación al equipo que no estén expresamente aprobadas por PCE Instruments podría anular la autorización del usuario para utilizar el equipo, puede causar lesiones graves y anulará todas las garantías

#### Símbolos clave

Los símbolos de este manual se identifican por su nivel de importancia, tal y como se define a continuación.

Lea atentamente la siguiente información antes de utilizar o manipular el producto.

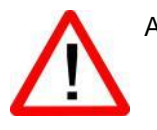

#### ADVERTENCIA:

Las advertencias deben ser observadas cuidadosamente para evitar lesiones corporales graves.

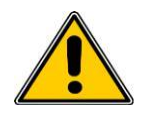

#### PRECAUCIÓN:

Las precauciones deben tenerse en cuenta para evitar lesiones leves o daños a su equipo.

**NOTA:** El láser de este producto está completamente encerrado dentro de un sensor sin partes que puedan ser reparadas por el usuario. Además, el nivel de emisiones no supera el LEA (Límite de Emisiones Accesibles) de la Clase I en todas las condiciones de funcionamiento, mantenimiento, servicio y avería.

## 1-2 Recomendaciones Ergonómicas

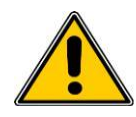

**PRECAUCIÓN**: Para prevenir y reducir los potenciales riesgos de lesiones ergonómicas, siga las siguientes recomendaciones. Consulte con su Gerente de Salud y Seguridad Local para asegurarse de que está adhiriendo a los programas de seguridad de su compañía para prevenir lesiones a los empleados.

- Reduzca o elimine los movimientos repetitivos
- · Mantenga una posición natural mientras sujeta el dispositivo
- Reduzca o elimine la fuerza excesiva
- · Mantenga los objetos que se utilizan con frecuencia al alcance de la mano
- Realice las tareas a alturas correctas
- Utilice un trípode o el soporte incorporado con el dispositivo en modo autónomo

#### 1-3 Advertencias para el uso de dispositivos inalámbricos

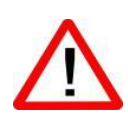

Por favor, tenga en cuenta todas las advertencias relativas al uso de los contadores de partículas de PCE Instruments con módulos de comunicaciones Wi-Fi opcional instalado.

#### Seguridad en hospitales

Los dispositivos inalámbricos transmiten energía de radiofrecuencia y pueden afectar a los equipos eléctricos médicos. Los dispositivos inalámbricos deben estar apagados donde quera que se le pida en hospitales, clínicas o centros de atención médica. Estas solicitudes están diseñadas para evitar posibles interferencias con equipos médicos sensibles.

#### Marcapasos

Los fabricantes de marcapasos recomiendan que se mantenga a un mínimo de 15cm (6 pulgadas) entre un dispositivo inalámbrico y un marcapasos para evitar posibles interferencias entre ambos. Estas recomendaciones son consistentes con investigaciones independientes y las recomendaciones de Wireless Technology Research.

#### Personas con Marcapasos:

- SIEMPRE debe mantener el dispositivo a más de 6 pulgadas (15cm) del marcapasos si está encendido
- No debe llevar el dispositivo en el pecho
- Debe usar el brazo más alejado del marcapasos para minimizar la posibilidad de interferencias
- Si tiene alguna razón para pensar que se está produciendo una interferencia, apague el dispositivo

#### Otros dispositivos médicos

Consulte a su médico o al fabricante del dispositivo médico para determinar si el funcionamiento de su producto inalámbrico puede interferir con el dispositivo médico.

### 1-4 Descripción general

Gracias por la compra del contador de partículas de PCE Instrumens, el dispositivo remoto alimentado por batería más avanzado del mercado.

Este manual de usuario proporcionará la explicación detallada y las instrucciones para la utilización y el funcionamiento adecuados de este contador de partículas con muchas características.

Los contadores de partículas de PCE Instruments tienen un amplio rango dinámico que va de 0.3µm a 25,0µm, con ajustes de tamaño de canal variable. Este equipo utiliza 7 o más procesadores para mantener y administrar las diversas funciones de funcionamiento. El procesamiento avanzado también permite que muchas funciones se lleven a cabo simultáneamente, incluso mientras la unidad está muestreando. Esto incluye la adición de anotaciones a la muestra actual en curso, o la adición de anotaciones a los datos previamente registrados mientras el muestreo está en curso.

La función de medición en tiempo real es única en su capacidad de afinar la sensibilidad del dispositivo para localizar fuentes de partículas con indicaciones visuales y audibles. La capacidad de este versátil contador de partículas para contar concentraciones de partículas superiores a las típicas permite que el medidor en tiempo real detecte la contaminación en el punto de origen en salas limpias, así como localizar concentraciones de partículas más altas que se general en muchos entornos industriales.

Este dispositivo también tiene un modo de concentración másica, que permite la supervisión de la masa de partículas de un entorno con fines de regulación de la salud y la seguridad en el trabajo. La unidad puede medir todos los (6) canales ajustables de tamaño de partícula y capturar los niveles de PM indicados en µg/m<sup>3</sup> con valores corregidos para la densidad de partículas y la corrección del índice de refracción.

La tecnología diseñada en estos contadores de partículas incluye funciones avanzadas de gestión de energía, que incluyen el primer modo de espera de la industria. Esto permite que el dispositivo tome muestras intermitentes en el transcurso de unos pocos meses, minimizando el consumo de energía y aumentando la vida útil del sistema.

Los contadores de partículas de PCE Instruments tienen métodos de comunicación versátiles los siguientes protocolos incluidos:

Modbus TCP, USB Host, USB cliente y (opcional) Wi-Fi, (opcional) MODBUS RTU y ASCII.

La función de alojamiento de servidor web remoto permite monitorizar y controlar el contador de partículas desde cualquier PC, Smartphone o Tablet simplemente introduciendo la dirección IP del contador de partículas en la red de área local e introduciéndola en cualquier navegador. Los procesadores principales permiten múltiples conexiones, todas con acceso simultáneo para revisar, monitorizar y controlar el funcionamiento del dispositivo.

Gracias,

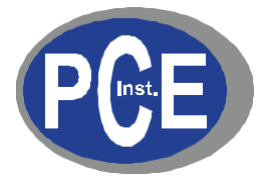

## 1-5 Especificaciones

| Tamaño de canal<br>(PCE-PQC 30 & 32)     | Calibrado de fábrica a 0.3, 0.5, 1.0, 2.5, 5.0, 10.0 $\mu m$ seleccionable                                                           |  |
|------------------------------------------|----------------------------------------------------------------------------------------------------|--|
| Rango de tamaño<br>(PCE-PQC 30 & 32)     | 0.3 a 25 μm                                                                                                    |  |
| Eficacia del conteo<br>(PCE-PQC 30 & 32) | 50% @ 0.3 μm; 100% para partículas >0.45 μm por JIS                                                                                  |  |
| Tamaño de canal<br>(PCE-PQC 31 & 33)     | Calibrado de fábrica a 0.5, 0.7, 1.0, 3.0, 5.0, 10.0 µm seleccionable                                                                |  |
| Rango de tamaño<br>(PCE-PQC 31 & 33)     | 0.5 a 25 μm                                                                                                    |  |
| Eficacia del conteo<br>(PCE-PQC 31& 33)  | 50% @ 0.5 μm; 100% para partículas >0.75 μm por JIS                                                                                  |  |
| Caudales                                 | 0.1 CFM (2.83 LPM) (PCE-PQC 30 & 31 utilizan una bomba interna)                                                                      |  |
| Fuente de luz                            | Diodo láser de larga duración                                                                                                    |  |
| Conteo de cero                           | <1 recuento / 5 minutos (<2 partículas / ft3) (por ISO 21501-4 & JIS)                                                                |  |
| Modos de conteo                          | Acumulativo/diferencial, concentración en masa, recuento o concentración                                                             |  |
| Alarmas de conteo                        | 1 a 9,999,999 recuentos                                                                                                    |  |
| Calibración                              | Trazable NIST                                                                                                    |  |
| Pantalla                                 | Pantalla táctil a color 4.3" (10.9 cm) WQVGA (480×272)                                                                               |  |
| Impresora (Opcional)                     | Impresora térmica externa                                                                                                    |  |
| Requisitos de vacío<br>(PCE-PQC 32 & 33) | Vacío externo >15" (38.1 cm) de Hg                                                                                                   |  |
| Fuente de vacío<br>(PCE-PQC 30 & 31)     | Conjunto de bomba interno 0.1 CFM                                                                                                    |  |
| Escape filtrado<br>(PCE-PQC 30 & 31)     | Filtro HEPA interno                                                                                                    |  |
| Número de canales                        | 6                                                                                                    |  |
| Canales de tamaño personalizado          | Calibración para los canales de tamaño personalizado disponibles                                                                     |  |
| Alarma acústica                          | Alarma integrada ajustable                                                                                                    |  |
| Informes                                 | ISO 14644-1, EU GMP Anexo 1, FS 209E                                                                                                 |  |
| Fórmulas                                 | 50 fórmulas configurables por el usuario                                                                                             |  |
| Modos de comunicación                    | Ethernet y USB                                                                                                    |  |
| Modos de comunicación opcionales         | Inalámbrico 802.11 b/g, RS485 o RS232                                                                                                |  |
| Sensor ambiental                         | Sonda opcional de temperatura y humedad relativa (0° a 50°C)<br>$\pm 0.5^{\circ}$ C, 15-90% $\pm 2$ % de humedad relativa (opcional) |  |
| Alarma                                   | Alarmas por conteo para todos los tamaños de partículas, batería baja, fallo del sensor, sensores ambientales y de flujo             |  |
| Estándares                               | ISO 21501-4 y JIS B9921                                                                                                    |  |

| Calibración                   | Mínimo recomendado una vez al año                                                                                                    |
|-------------------------------|----------------------------------------------------------------------------------------------------|
| Superficie externa            | Acero inoxidable                                                                                                    |
| Dimensiones (L x W x H)       | 13.3 cm x 5.8 cm x 22.6 cm                                                                                                    |
| Peso                          | 1.18 kg                                                                                                    |
| Accesorios                    | Manual de instrucciones de la unidad flash USB, sonda isocética, software IMS y fuente de alimentación                                                                           |
| Accesorios opcionales         | Impresora manual, impresora externa, soporte de montaje en pared,<br>conjunto de filtros de purga, cable USB, conectores de entrada de<br>púas y sondas isocinéticas             |
| Memoria intermedia            | 45,000 registros de muestras (memoria cíclica) incluyendo datos de conteo de partículas, datos ambientales, ubicaciones y tiempos. Se puede desplazar en la pantalla o imprimir. |
| Ejemplos de localizaciones    | Hasta 1,000 localizaciones de 20 caracteres de longitud                                                                                                    |
| Tiempo de muestreo            | 1 segundo a 99 horas                                                                                                    |
| Energía                       | Fuente de alimentación universal en línea de 110 a 240 VAC 50/60 Hz                                                                                                    |
| Condiciones de funcionamiento | 5º a 40ºC / 20% a 95% sin condensación                                                                                                    |
| Condiciones de almacenamiento | 0º a 50ºC / Hasta un 98% sin condensación                                                                                                    |

Tenga en cuenta que las especificiones están sujetas a cambios sin previo aviso.

## 1-6 Accesorios incluidos

| Descripción                                                                                  | Imagen |
|----------------------------------------------------------------------------------------------|--------|
| Accesorios de boquilla de entrada de 1/8"<br>Aluminio niquelado                              |        |
| Fuente de alimentación 15V ~2amp 100-240VAC<br>(Seleccione el adaptador -US, -EU, -UK o -CN) |        |
| Manual y datos del usuario de la serie PCE-PQC<br>Descarga del software (USB)                |        |

## 1-7 Accesorios opcionales

| Descripción                                                            | Número de parte | Imagen            |
|------------------------------------------------------------------------|-----------------|-------------------|
| Rosca Isoprobe 0.1 CFM (2.83 LPM)<br>Aluminio niquelado                | PCE-PQC INLET   |                   |
| Salida inalámbrica 802.11 b/g con antena interna                       | PCE-PQC-WIFI    |                   |
| Temperatura / Sonda RH 32-122°F (0-60°C)<br>±1°F (0.5°C), 15 - 90% ±2% | PCE-PQC-HT      |                   |
| Impresora térmica externa con 2 rollos de papel                        |                 |                   |
| Papel para impresora térmica externa – 1 rollo                         |                 |                   |
| Impresora térmica externa. Papel para sala<br>limpia -<br>10 Pack      |                 |                   |
| Batería de repuesto de impresora térmica<br>externa                    |                 | Model NO.: MPT-II |
| Conjunto de filtro de purga 0.1 CFM (2.83 LPM)                         | PCE-PQC-PF      |                   |
| Cable USB 6' (1.8m)                                                    |                 |                   |

| Descripción                                                  | Número de parte | Imagen |
|--------------------------------------------------------------|-----------------|--------|
| Rosca de Isoprobe 0.1 CFM (2.83 LPM)<br>Acero inoxidable     |                 |        |
| Lengüeta Isoprobe 0.1 CFM (2.83 LPM)<br>Acero inoxidable     | PCE-PQC-IPB     |        |
| Accesorios de boquila de entrada de 1/8" Acero<br>inoxidable |                 |        |
| Tubo de muestra 1/4" OD (1/8" ID) Por pie                    |                 |        |

## 1-8 Visualización del producto

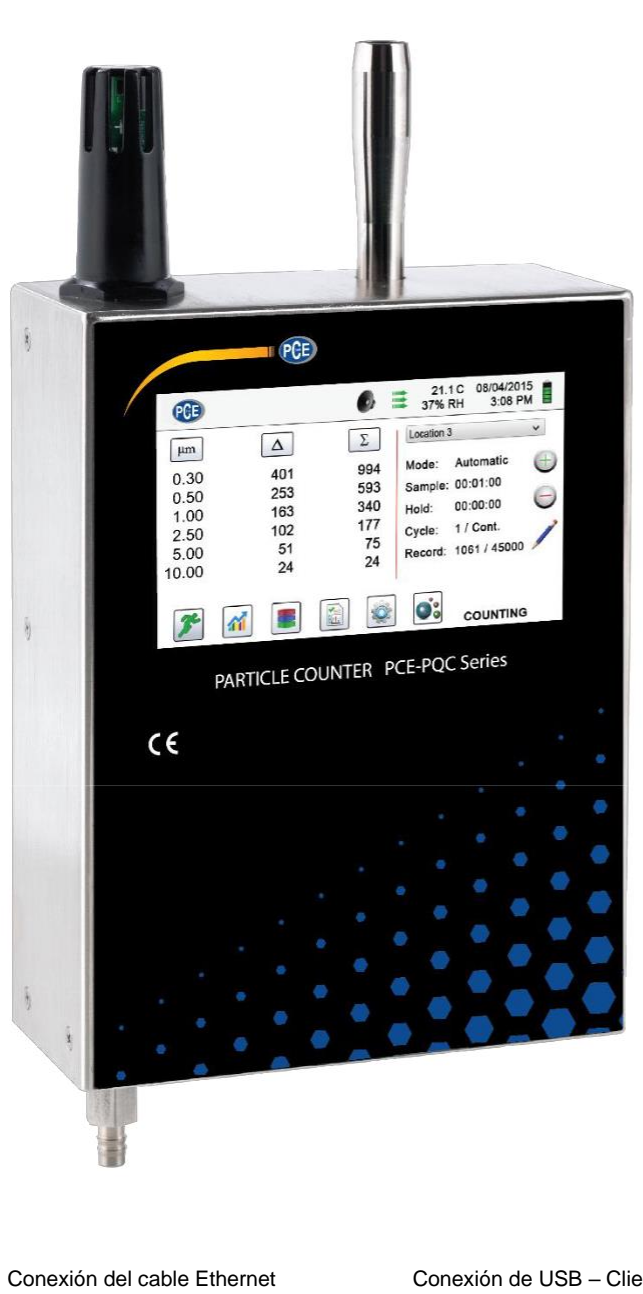

Temperatura y humedad relativa opcional Sensor universal de sonda Sonda isocinética de puerto 401 253 183 197 51 5 894 598 340 Pantalla táctil en color de 4.3" CE Puerto de conexión de vacío externo (no está presente en los modelos de bomba interna) Vista lateral Accesorio con boquilla de 1/8" ≚©œ Conexión de alimentación externa D Conexión de cliente USB-B Conexión Host USB-A Conexión Ethernet RJ45 Conexión de USB - Host

Vista frontal

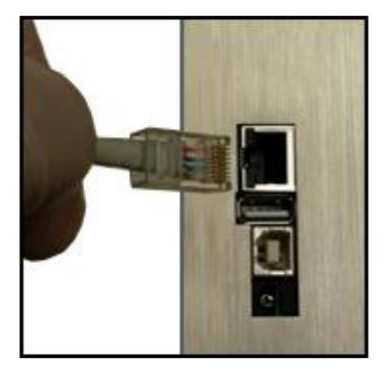

Conexión de USB - Cliente B

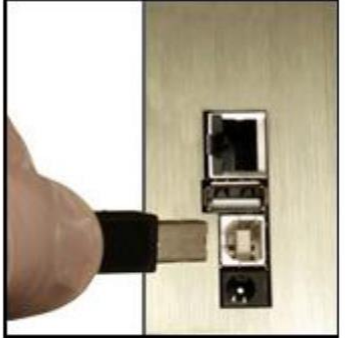

#### 2-1 Desembalaje e inspección del dispositivo

Se ha tenido muy en cuenta nuestro material de embalaje para garantizar que el contador remoto de partículas de PCE Instruments le llegue en perfectas condiciones. Si el dispositivo ha sido sometido a una manipulación excesita durante el envío, puede haber daños visibles en la caja de envío. En caso de daño, guarde el contenedor de envío y el material de embalaje para la inspección del transportista. Desembale cuidadosamente el dispositivo de su contenedor de envío e inspeccione el contenido para ver si hay artículos dañados o faltantes. Si el dispositivo parece estar dañado o falta algo, póngase en contacto con el portador y con PCE Instruments inmediatamente.

#### 2-2 Registro de su producto

Todos los contadores de partículas de PCE Instruments se registran automáticamente en el momento de la venta durante el período de garantía, y se les hace un seguimiento por número de serie.

#### 2-3 Contactar con PCE Instruments

Para pedir accesorios, recibir asistencia técnica, reportar artículos dañados o perdidos de su envío, u obtener información de contacto de su distribuidor autorizado de PCE Instruments más cercano, llame a - Alemania: +49 2903 976990 / Estados Unidos: +1 (561) 320-9162

#### 2-4 Almacenamiento y envío del dispositivo

Si el dispositivo necesita ser empaquetado y enviado para su calibración o servicio anual, se recomienda utilizar los materiales de empaque originales. Si no están disponibles, asegúrese de que el dispositivo sea empaquetado en una caja resistente y de que esté bien protegido con los materiales adecuados para amortiguar y protegerlo de cualquier daño durante el transporte.

Para almacenar el dispositivo, colóquelo en su estuche opcional o en una caja cubierta, en un ambiente como se indica en las especificaciones de la Sección 1-5.

## 2-5 Consideraciones sobre la alimentación y la conexión a la red eléctrica

El dispositivo PCE Instruments viene con un cable de línea adaptador de corriente para funcionamiento con corriente alterna. El adaptador de corriente está diseñado para funcionar con voltaje de línea de todo el mundo. Se debe utilizar el adaptador de enchufe correcto para que coincida con el estándar de su adaptador de corriente AC local. Si el adaptador de alimentación del dispositivo no tiene la configuración de enchufe adecuada, póngase en contacto con PCE Instruments o con un distribuidor autorizado para obtener asistencia técnica.

Para instalar el adaptador de enchufe específico del país, simplemente deslice el adaptador en la fuente de alimentación como se muestra a continuación.

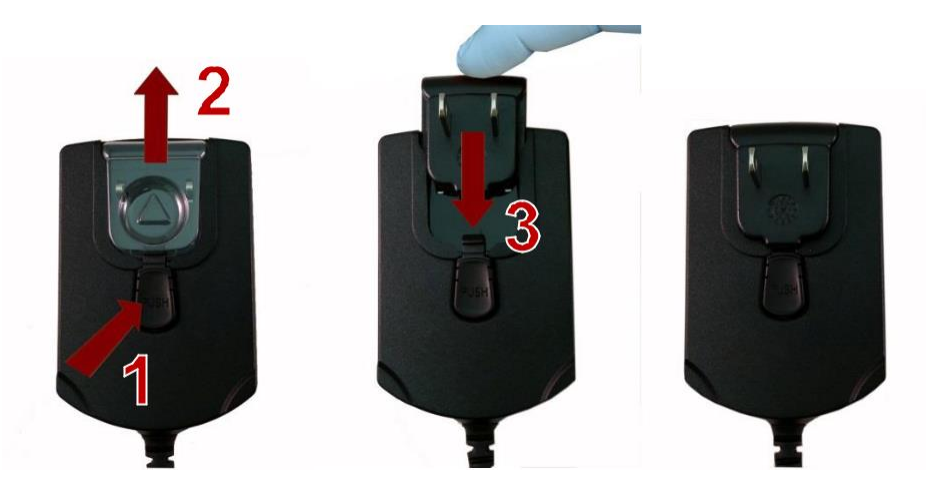

#### 2-6 Encendido de la unidad

Los dispositivos de la serie PCE-PQC están diseñados para funcionar como dispositivos fijos instalados y se encienden automáticamente cuando se aplica alimentación al enchufe de alimentación externo. El dispositivo se puede apagar desde la pantalla de administración de energía (véase sección 7.1), pero sólo se encenderá de nuevo si la conexión de energía se quita y se reconecta.

## 3-1 Iconos de control y menú (TODOS LOS MODELOS)

|                  | Nombre de la<br>función                              | Localización/Pan<br>talla | Descripción de la función                                                                                                    |
|------------------|------------------------------------------------------|---------------------------|----------------------------------------------------------------------------------------------------|
|                  | Icono PCE                                            | Pantalla de inicio        | Presionando el logotipo aparecerá la pantalla de<br>información del producto que muestra su número<br>de modelo, nº de serie, fecha de fabricación,<br>última fecha de calibración y número de canales<br>activos en la unidad. Pulse el icono de la flecha<br>hacia atrás en la esquina inferior izquierda de la<br>pantalla para volver a la pantalla de inicio |
| PCE              | lcono del altavoz                                    | Pantalla de inicio        | Presione el icono del altavoz para ajustar el<br>volumen usando una barra deslizante emergente.<br>Presione la barra cruzada con el control deslizante<br>y muévase hacia arriba y hacia abajo para<br>el volumen. El icono tendrá un símbolo rojo<br>cuando se apague o se silencie                                                                              |
| 20.2 C<br>35% RH | Indicador de<br>Temperatura &<br>Humedad<br>relativa | Pantalla de inicio        | Presione el indicador de temperatura y el valor de<br>humedad relativa para abrir una pantalla más<br>grande que muestre la temperatura, la humedad,<br>relativa y la presión barométrica actual. Pulse el<br>icono de la flecha hacia atrás en la esquina<br>inferior izquierda de la pantalla para volver a la<br>pantalla de inicio                            |
| 2015/01/15       | Indicador de<br>Fecha y hora                         | Pantalla de inicio        | Pulse la hora y la fecha para cambiarlas                                                                                                    |
| 12:30:01 PM      | lcono de gestión<br>de energía                       | Pantalla de inicio        | Pulse el indicador del adaptador de corriente para visualizar la pantalla de gestión de energía                                                                                                    |
| •<br>ب           | Icono USB                                            | Pantalla de inicio        | Si hay una unidad USB conectada, aparecerá el<br>Icono USB. Pulse este icono para guardar el<br>registro actual en la unidad USB.                                                                                                    |
|                  | Indicador de<br>Impresora                            | Pantalla de inicio        | Si la impresora PCE Instruments está conectada<br>al puerto USB, pulse este icono para imprimir el<br>registro actual                                                                                                    |
|                  | Indicador de<br>Advertencia del<br>sistema           | Pantalla de inicio        | Cuando aparezca el icono de indicación de<br>advertencia del sistema, púlselo para mostrar<br>la información adicional. Póngase en contacto<br>con el servicio técnico de PCE Instruments para<br>obtener asistencia en caso de que el icono<br>permanezca visible de forma permanente                                                                            |

| Nombre de la<br>función            | Localización/Pan talla | Descripción de la función                                                                                                    |
|------------------------------------|------------------------|----------------------------------------------------------------------------------------------------|
| la din dan da                      |                        | Indicación visual de que el dispositivo ha                                                                                                    |
| alarma                             | Pantalla de inicio     | superado los umbrales definidos por el usuario.<br>Pulse el icono para silenciar la alarma                                                                                                    |
| Icono RUN                          | Pantalla de inicio     | Presione este icono para iniciar el muestreo. Una<br>vez pulsado, el icono RUN será sustituido por<br>el icono Stop                                                                                                    |
| Icono Stop                         | Pantalla de inicio     | Pulse el icono Stop para detener el muestreo del<br>dispositivo                                                                                                    |
| lcono del modo<br>de visualización | Pantalla de inicio     | Pulse el icono del modo de visualización para<br>cambiar entre la pantalla principal, el medidor de,<br>tiempo real, el gráfico y la pantalla PM (debe<br>habilitar el modo masido en Ajustes y, a<br>continuación, Gestión de canales para la pantalla<br>PM).                                                    |
| Icono de                           |                        | Pulse este icono para mostrar la página de<br>registros de datos guardados. Desde esta pantalla                                                                                                    |
| de datos                           | Pantalla de inicio     | se puede acceder a todos los registros guardados                                                                                                    |
| Icono informes                     | Pantalla de inicio     | Pulse este icono para visualizar ISO 14644-1,<br>EU-GMP Anexo 1, o la norma federal 209E.                                                                                                    |
| lcono de<br>partículas             | Pantalla de inicio     | Pulse para cambiar los valores indicados de<br>de conteo de partículas a conteo por metro<br>cúbico, conteo por pie cúbico, o concentración<br>de masa de partículas (debe habilitar el modo de<br>masa en Ajustes y después Administración de<br>canales para mostrar la concentración de masa de<br>partículas). |
| Icono de modo<br>diferencial       | Pantalla de inicio     | Pulse este icono para activar y desactivar los valores de datos diferenciales                                                                                                    |
| Icono de modo<br>acumulativo       | Pantalla de inicio     | Pulse este icono para activar y desactivar los valores de datos diferenciales                                                                                                    |
| Icono del menú                     | Pantalla de inicio     | Pulse este icono para mostrar la página de<br>Configuración de localización y fórmulas. Esta<br>función permite la entrada de hasta 1000<br>localizaciones y hasta 50 fórmulas únicas                                                                                                    |
| de localización                    |                        | definidas por el usuario                                                                                                    |

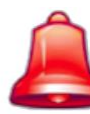

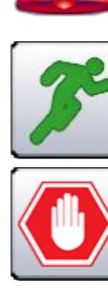

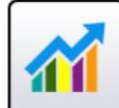

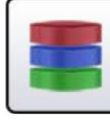

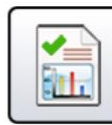

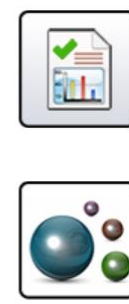

| Δ |  |
|---|--|
| Σ |  |

Location 2

|                                   | Nombre de la<br>función      | Localización/Pan<br>talla | Descripción de la función                                                                                                    |
|-----------------------------------|------------------------------|---------------------------|----------------------------------------------------------------------------------------------------|
|                                   | Indicador do                 |                           | El indicador de modo muestra el modo de funcionamiento actual del dispositivo.                                                                                                    |
|                                   | modo                         | Pantalla de inicio        | Los modos incluyen automático, manual y continua                                                                                                    |
|                                   | Indicador                    |                           | El indicador de tiempo de muestreo indica la<br>duración actual del tiempo de muestreo (Horas:<br>Minutos: Segundos).                                                                                                    |
| Mode: Automatic                   | de muestreo                  | Pantalla de inicio        | Este valor contará hacia atrás desde el valor<br>establecido para el tiempo de la muestra,<br>mostrando la cantidad de tiempo que queda en la<br>muestra actual (En ajustes, Configuración de la<br>muestra)                                                                                                    |
| Sample: 00:01:00<br>Indicador Hol |                              | Pantalla de inicio        | Este indicador muestra el tiempo de retención<br>como un intervalo entre muestras. El tiempo<br>máximo de retención es de 99 horas, 59 minutos<br>y 59 segundos (Para cambiar el tiempo, vaya a<br>Ajustes, Configuración de muestreo.)                                                                                                    |
| Hold: 00:02:00                    | Indicador de                 | Pantalla de inicio        | El indicador de ciclo muestra el recuento de<br>muestreos que se realizarán en una localización<br>de forma automática. El número máximo es de<br>9999. El valor se muestra como un número de                                                                                                    |
| Cycle: 1 / 3                      | CICIO                        |                           | muestra frente al total que deben completarse en<br>este ciclo (Para cambiar los ciclos vaya a Ajustes,<br>Configuración de muestreo)                                                                                                    |
|                                   | Indicador de<br>registro     | Pantalla de inicio        | Este indicador muestra el nº total de registros de<br>muestreo guardados en el dispositivo. El equipo<br>es capaz de almacenar 45000 registros en su<br>memoria media                                                                                                    |
| Record: 1 / 45000                 | lcono del Menú<br>de ajustes | Pantalla de inicio        | Pulse este icono para abrir la pantalla de<br>Configuración. Todos los aspectos de la<br>configuración del dispositivo se pueden gestionar<br>desde los submenús controlados por iconos                                                                                                    |
|                                   | Icono de<br>notas            | Pantalla de inicio        | Pulse este icono para anotar ahsta 32 caracteres<br>para cada registro. Esta acción puede realizarse<br>durante el muestreo o después de tomar una<br>muestra. El lápiz verde indica que existe una<br>anotación para cualquier registro (Para habilitar<br>esta opción, vaya a Configuración > Configuración<br>para habilitar anotaciones) |

| Nombre de la función                 | Localización /<br>Pantalla | Descripción de la función                                                                                                    |
|--------------------------------------|----------------------------|----------------------------------------------------------------------------------------------------|
| Teclas más y<br>menos                | Pantalla de inicio         | Presione estas teclas para desplazarse por las<br>1,000 localizaciones posibles que pueden<br>guardarse e identificarse de manera única en la<br>pantalla de configuración de localizaciones. Las<br>localizaciones pueden tener asignadas fórmulas de<br>antemano para facilitar su uso durante el muestreo |
| Indicador de<br>flujo o sin<br>flujo | Pantalla de inicio         | Las tres flechas horizontales indican que la<br>bomba está funcionando y que el sensor de flujo<br>interno está detectando el caudal correcto a<br>través del dispositivo. Si una línea roja aparece<br>diagonalmente a través de las flechas, es una<br>indicación de un error de flujo.                    |
| lcono volver<br>atrás                | Varias pantallas           | Pulse este icono para volver a la página anterior                                                                                                    |

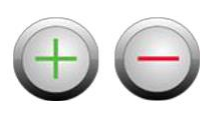

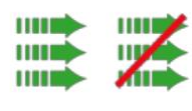

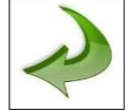

## 4-1 Diagrama de flujo operativo – Mapa de Menús

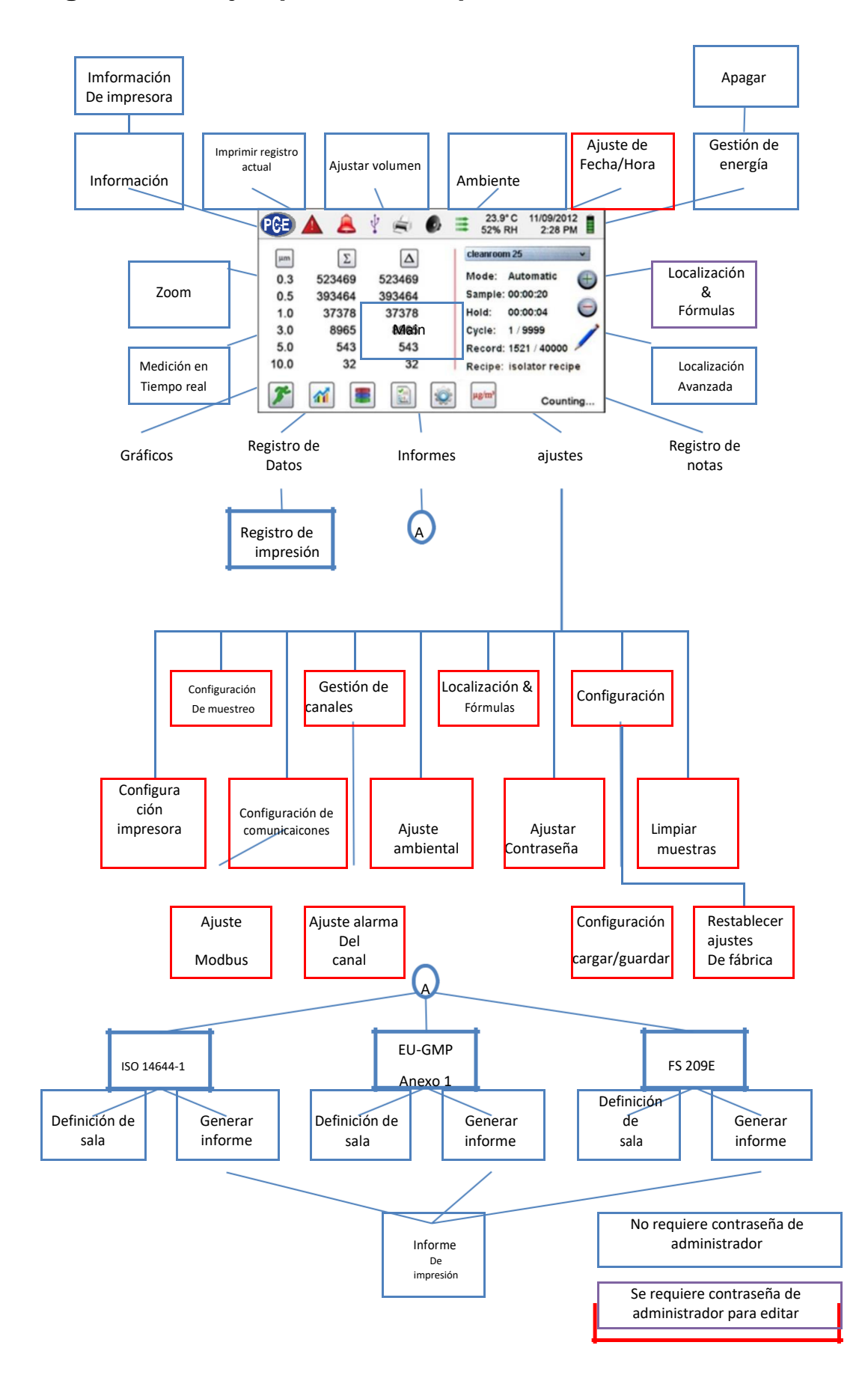

### 5-1 Funcionamiento – Encendido inicial – Primera utilización

Después de que el dispositivo se encienda por primera vez, aparecerá una ventana que indica "Time of Day Clock Not Set" (Hora del día no ajustada). Pulse OK para ajustar el reloj

| Date:            | Time:       |   |
|------------------|-------------|---|
| 01/09/2015       | 10:19:58 AM | E |
| Month/Day/Year   | 12 Hour     |   |
| O Day/Month/Year | O 24 Hour   |   |
| OYear/Month/Day  |             |   |

| Tecla de selección<br>del formato de fecha | Seleccione el formato Mes/Día/Año, Día/Mes/Año o Año/Mes/Día                                                                                                    |
|--------------------------------------------|----------------------------------------------------------------------------------------------------|
| Teclado numérico                           | Pulse Date (Fecha) dentro de la ventana y aparecerá un teclado<br>numérico para cambiar la fecha. Para modificar los valores, utilice las<br>teclas > o < para mover el cursor. Cuando termine, pulse OK                                                                                                    |
| Tecla de selección<br>del formato de hora  | Elija a indicación del reloj de 12 o 24 horas                                                                                                    |
| Teclado numérico                           | Pulse Time dentro de la ventana y aparecerá un teclado numérico para cambiar la hora. Utilice el formato de reloj de 24 horas o AM o PM. Para cambiar los valores utilice las teclas > o <. Cuando haya terminado, pulse la tecla OK. La hora mostrará AM o PM o el formato de 24 horas según la función elegida. |
| Icono volver atrás                         | Pulse esta tecla para volver a la pantalla anterior                                                                                                    |

## 5-2 Visualización

Presione cualquier espacio en blanco de la pantalla para acercar o alejar la página de inicio.

| PCE                                                 |                                              | 0 Z                                | 02:01:2018<br>08:06:26 AM                                                                              | PCE                                                   | 0                                       | ₹ 02.0<br>08:00                    | 11/2018 |
|-----------------------------------------------------|----------------------------------------------|------------------------------------|----------------------------------------------------------------------------------------------------|-------------------------------------------------------|-----------------------------------------|------------------------------------|---------|
| µт<br>0.30<br>0.50<br>1.00<br>2.50<br>5.00<br>10.00 | ▲<br>3,437<br>251<br>44<br>20<br>6<br>3<br>● | Σ<br>3,761<br>324<br>73<br>29<br>3 | Location 1<br>Mode: Automatic<br>Sample: 00:00:10<br>Hold: 00:00:00<br>Record: 1170 / 45000<br>STOPPED | (µm)<br>0.30<br>0.50<br>1.00<br>2.50<br>5.00<br>10.00 | △<br>3,437<br>251<br>44<br>20<br>6<br>3 | 5<br>3,761<br>324<br>73<br>29<br>3 |         |
|                                                     | Visual                                       | izació                             | n estándar                                                                                             | Location: Locati                                      | Visualizad                              | ión con zoo                        | m       |

## 5-3 Tomar una muestra

#### 29.3 C 08/04/2015 hst. 37% RH 3:08 PM Location 3 v μm Δ Σ 0.30 1,504 1.648 Mode: Automatic 0.50 73 144 Sample: 00:01:00 53 71 1.00 Hold: 00:00:00 2.50 13 18 Cycle: 1 / Cont. 5 5.00 4 Record: 1061 / 45000 10.00 1 1 Recipe: Recipe 1 11 COUNTING

#### Pantalla principal de muestreo

z

Tomar una Utilice este icono muestra para comenzar

Para tomar una muestra, pulse este icono en la pantalla. Esto comenzará la muestra de acuerdo con los parámetros de configuración de muestreo que aparecen en la parte derecha de la pantalla de inicio. Vaya a Ajustes, luego a Configuración de muestreo para cambiar el tiempo de muestreo).

| 1          |    |  |
|------------|----|--|
| $\langle $ | Ψ. |  |
|            |    |  |

Parar Utilice este icono para la parar un muestreo muestra

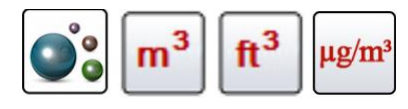

Selección de la unidad de datos de medición Para parar un muestreo, pulse STOP en la pantalla.

Presione el icono de partículas para cambiar los valores indicados de conteo de partículas a conteo por metros cúbicos, conteo por pié cúbico, o concentración de masa de partículas (el modo de masa debe estar habilitado en Ajustes, Administración de canales).

## 5-4 Pantallas de medición en tiempo real, gráficas y ambiente

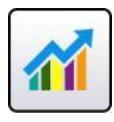

El dispositivo mostrará una visualización gráfica de barras que sube y baja conforme al aumento de pulsos contados por segundo, por canal. Esto puede utilizarse para identificar la fuente de las partículas dentro de un área. Cuanto más cerca se encuentre el dispositivo de la fuente más alta, aparecerá la indicación en el gráfico de barras.

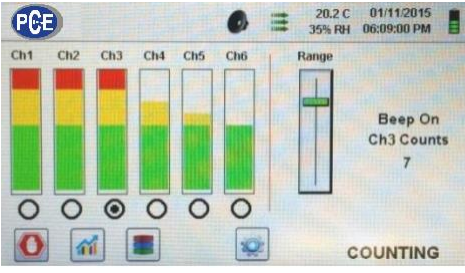

Canal 3 seleccionado y señal al valor máximo

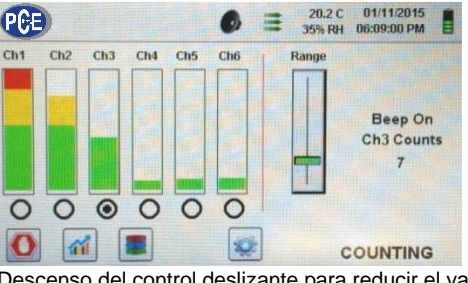

Descenso del control deslizante para reducir el valor del canal 3

#### Utilización de la medición en tiempo real

Selección de canal -

Rango – Sensibilidad

Deslizador de ajuste

Tecla de radio

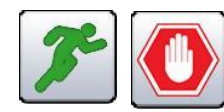

Iniciar/parar un muestreo El muestreo puede iniciarse o detenerse desde estas mientras se encuentra en pantallas utilizando los iconos de Ejecutar y Stop, con un Medición de tiempo real, solo toque. o en la pantalla de gráficos

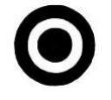

Seleccione el tamaño del canal que es el foco de las partículas que se están investigando haciendo clic en la tecla de selección de radio debajo de cada canal. El canal seleccionado también representa los datos que se muestran en impulsos por segundo en la pantalla de gráficos.

Range

Pulse y deslice la barra deslizante "Rango" hacia arriba, Hacia la parte superior del control deslizante, para aumentar La sensibilidad, y hacia abajo para reducirla. A medida que el dispositivo se acerca a la fuente de partículas, la señal visual puede aumentar hasta el 100% de la escala indicada mucho antes de que se encuentre la fuente real de contamianción.

Al mover el cursor hacia abajo, la sensibilidad se reduce y la indicación se reducirá también. Esta acción puede repetirse hasta que la fuente sea identificada.

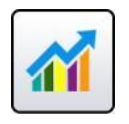

Cambio entre la pantalla principal, la medición en tiempo real, el gráfico y las pantallas ambientales. Pulse la tecla de medición en tiempo real para cambiar entre la pantalla principal, la medición en tiempo real, la de gráficos y la pantalla ambiental (debe habilitar el modo Masivo en Ajustes, Gestión de canales para que se muestre la pantalla ambiental). NOTA: Vaya hasta Configuración>Pantallas para seleccionar qué pantallas estarán disponibles.

#### Funcionamiento de gráficos en tiempo real

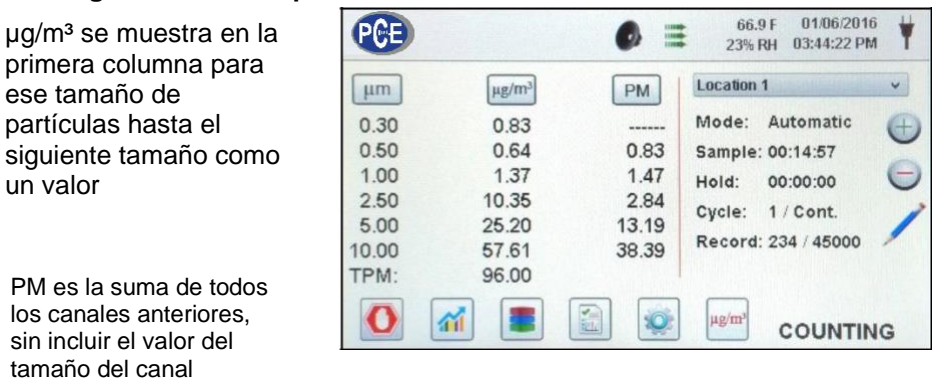

Si se elije la función Gráfica, esta característica muestra gráficamente los pulsos por segundo, haciendo que la información histórica de la gráfica sea útil en la detección de fuentes puntuales.

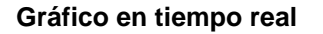

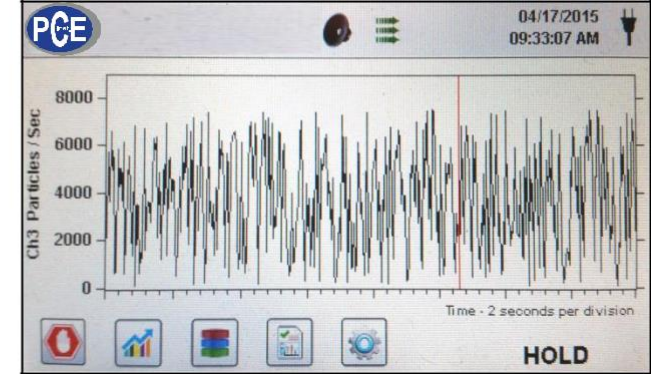

#### Pantalla ambiental

Esta pantalla muestra el tamaño específico del MP, la temperatura y la humedad.

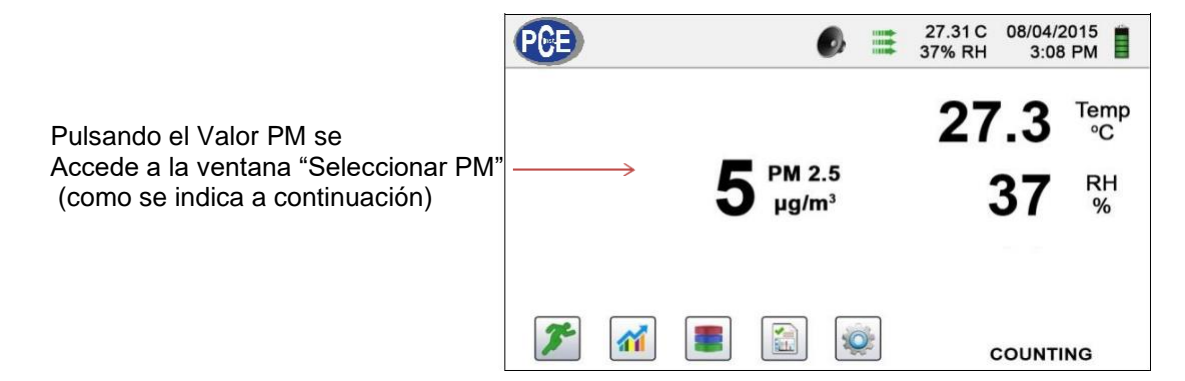

#### Seleccionar tamaño de la pantalla ambiente

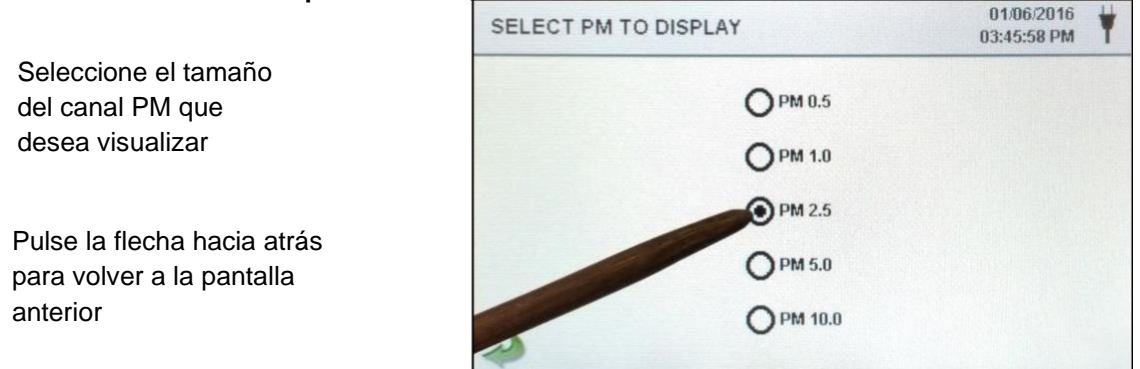

Concentración de masa en la pantalla de inicio

#### 5-5 Datos registrados

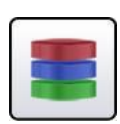

El dispositivo almacena hasta 45000 registros a los que se puede acceder seleccionando el icono de datos registrados. Esta página utiliza una barra deslizante horizontal para desplazarse hacia la izquierda y hacia la derecha por los registros. Pulse las flechas blancas para un control preciso en la localizaicón de un registro específico. Pulse la tecla deslizante con el lápiz táctil y arrástrelo hacia izquierda o derecha para navegar rápidamente por grandes cantidades de registros. **NOTA**: Después de registrar la muestra número 45.000, el software borra un bloque de 250 registros. Una vez borrado el bloque, el siguiente número de registro será el 44751. El dispositivo almacenará entonces los datos para registrar 45000 antes de repetir este proceso. Cada bloque eliminado es del registro más antiguo primero, siguiendo un método de primera entrada/primera salida.

## Pantalla de registro de datos

Imprimir o

guardarel

que se está visualizando

Desactivar columnas acumulaticas

diferenciales

Unidades de

datos

O

registro actual

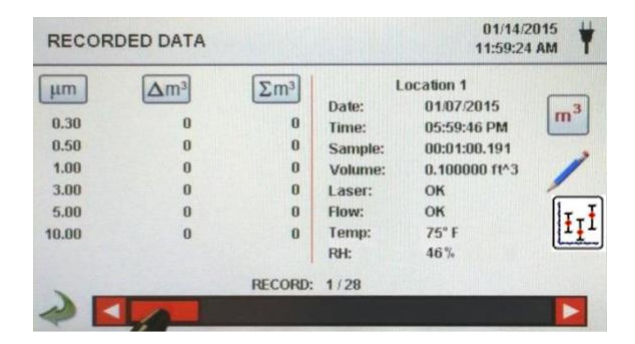

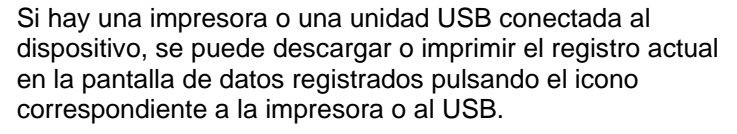

Todos los valores de canal visualizados se pueden apagar o volver a encender desde el registro de muestras guardadas activando los iconos de modo.

Las unidades de datos se pueden cambiar a los valores calculados correspondientes pulsando el icono de Partícula. Púlselo para cambiar entre recuento de partículas, recuento por metro cúbico, recuento por pié cúbico o µg/m<sup>3</sup> (si está activado).

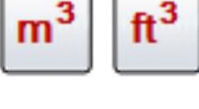

Añadir notas a los datos registrados Pulse este icono para anotar hasta 32 caracteres por cada registro. Esta acción puede realizarse durante el muestreo o después de tomar una muestra. El lápiz verde indica que existe una anotación para cualquier registro (para habilitar esta función vaya a Configuración y luego a Configuración para habilitar anotaciones).

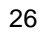

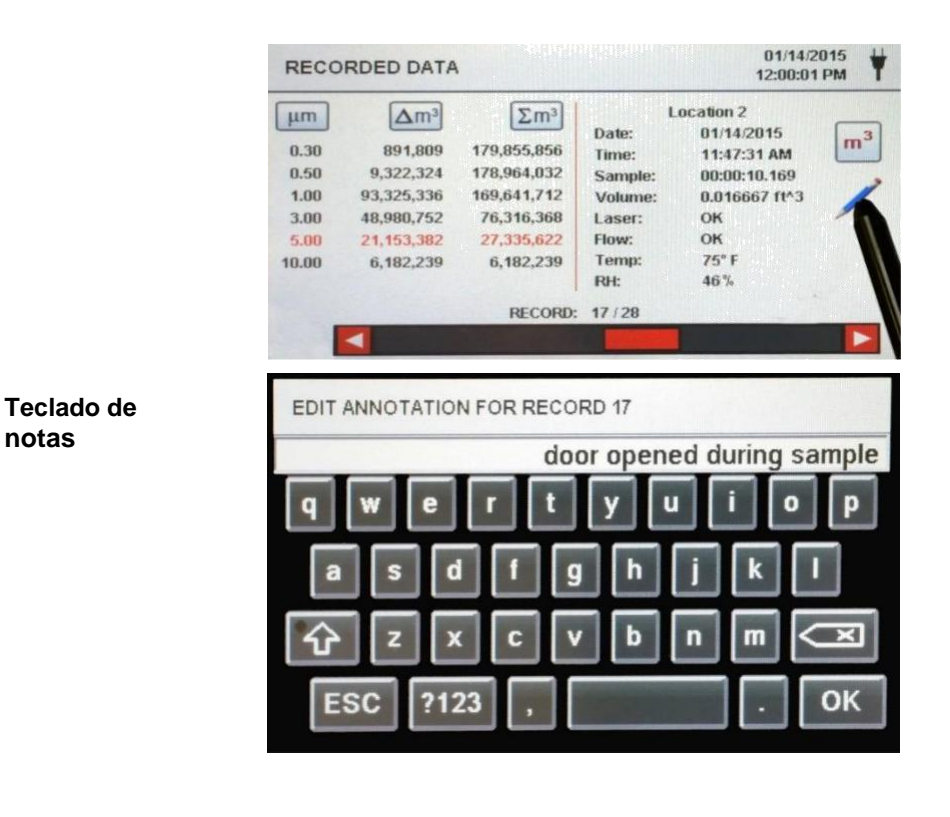

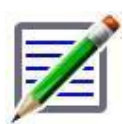

El lápiz verde sobre le icono de un documento indica que existe una anotación en ese registro. Se puede acceder a la anotación, editarla o eliminarla.

Pulse Shift para activar o desactivar la función de bloqueo de mayúsculas. Pulsando la tecla 123 se cambiará el teclado a números y símbolos. Pulsando la tecla de retroceso, se borrará todo el texto introducido en la línea.

Pulsando este icono se mostrará en la pantalla el valor mínimo, máximo y medio de los registros seleccionados. Esta

función está desactivada si hay una impresora o una

Estadísticas

Icono para

Bloqueo de

mayúsculas,

y tecla para

123,

borrar

guardar notas

notas

5-6 Informes

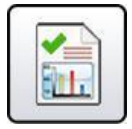

Funciones de los informes EU-GMP ANNEX 1 ISO 14644-1 **FS 209E** 

REPORTS

memoria USB conectada al dispositivo.

ISO 14644-1 Pulsando en ISO 14644-1 se genera un informe basado en los parámetros directrices de la norma ISO. **EU-GMP** Anexo-1 Pulsando EU-GMP ANNEX 1 se generará un informe basado en los parámetros y directrices de la norma UE-GMP.

01/14/2015

12:01:52 PM

Pulsando FS 209E se generará un informe basado en los parámetros y directrices del estándar federal 209E de los Estados Unidos.

FS 209E

Los parámetros de la sala se pueden definir utilizando la tecla "Room Definition". Para generar un informe, pulse la tecla "Generate". Esto crea un documento de informe que puede guardar en la memoria USB externa o imprimirse.

Pulsando la tecla "Create Report" durante 5 segundos, se muestra un informe con los registros de prueba actuales. Estos registros se añadirán a los datos registrados para que los valores y la información puedan revisarse antes de completar el informe y guardarse en una fuente externa.

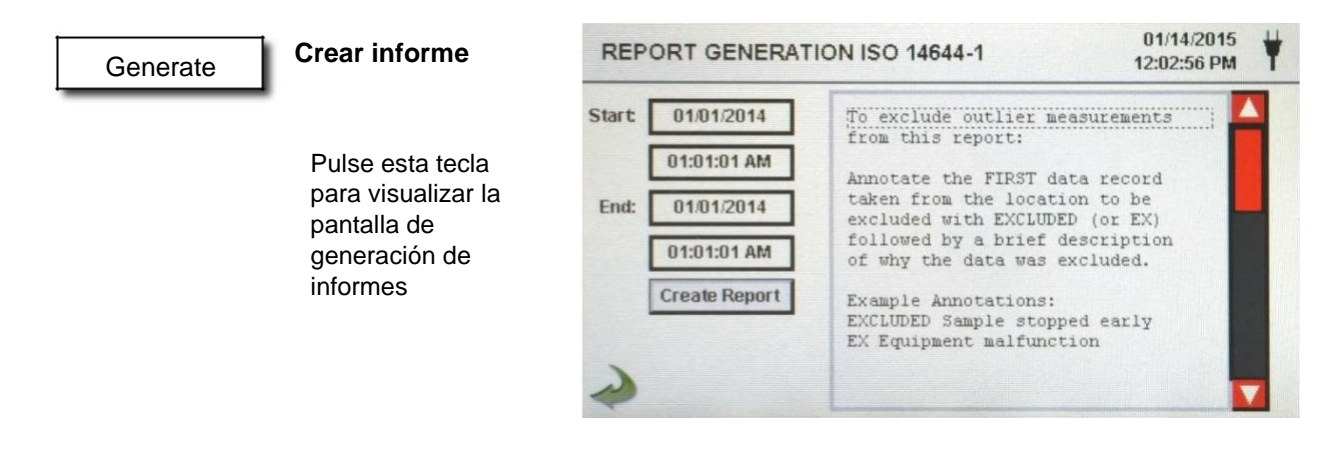

#### Create Report

Pulse sobre la ventana "Start&End" para introducir las horas de inicio y fin. Pulse el icono "Create Report" para generar un informe. Si los valores de recuento o de la configuración de muesstreo son incorrectos, el informe indicará los errores antes de que se genere el informe definitivo.

Para expluir una medición atípica del informe, vaya hasta los datos registrados, busque el dato específico que desea excluir y anote el registro escribiendo "EXCLUDED" o "EX". Después se debe añadir una breve descrición que explique porqué se excluyen los datos. Ejemplo: "EXCLUDED Sample Stopped Early" (Muestra excluida por detención del muestreo) o "EX Equipment Failure" (Ex por fallo del equipo).

#### Definición de sala

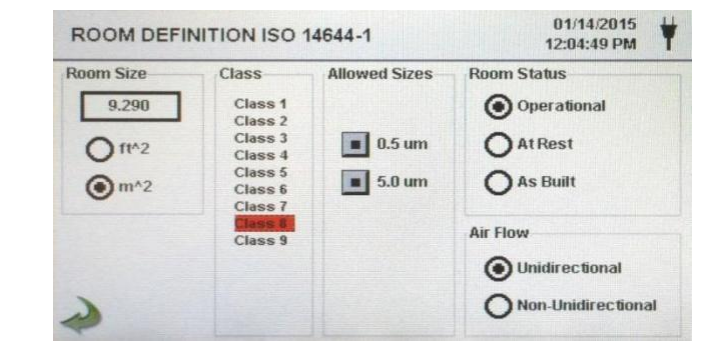

Cada informe tiene una página de Definición de Sala para la introducción de datos que definen la salida del informe. Las entradas incluyen Tamaño de la Sala, Clase, Tamaños permitidos canal), Estado de la sala y Flujo del aire.

| Start01/14/2014ISO 14644-1 Report<br>01/14/2015 12:05:57 PM01:01:01 AMTarget Class: Class 8<br>Room Area: 9.290 m*2<br>Room Status: Operational<br>Air Flow: Unidirectional<br>Locations: 2<br>Samples: 4<br>Start: 01/14/2014 01:01:01 AM<br>End: 01/14/2014 11:59:01 AM |  |
|----------------------------------------------------------------------------------------------------|--|
| *                                                                                                    |  |
| Imforme de muestreo                                                                                                    |  |
| (Impreso)                                                                                                    |  |
| Target Class: Class 5<br>Room Area: 80.000 m^2                                                                                                    |  |
| Room Status: Operational                                                                                                    |  |
| Locations: 9                                                                                                    |  |
| Samples: 11<br>Start: 01/16/2015 06:53:01 AM                                                                                                    |  |
| End: 01/16/2015 06:53:09 AM                                                                                                    |  |
| Class Class 5 (at 0.3) PASS                                                                                                    |  |
| Class Limit: 10,200.00 P/m^3<br>Min Sample Vol: 0.00283 m^3                                                                                                    |  |
| Grand Mean: 6,349.21                                                                                                    |  |
| Std Dev: 2,131.42<br>Std Error: 718.14                                                                                                    |  |
| 95% UCL: 7,684.94                                                                                                    |  |
| Location Avg P/m^3<br>14644 Test Log 1 8.750.0                                                                                                    |  |
| 14644 Test Loc 2 6,607.1                                                                                                    |  |
| 14644 Test Loc 3 2,107.1<br>14644 Test Loc 4 3,785.7                                                                                                    |  |
| 14644 Test Loc 5 5.857.1                                                                                                    |  |
| Class Class 5 (at 0.5) PASS                                                                                                    |  |
| Class Limit: 3,520.00 P/m^3<br>Min Sample Vol: 0.00568 m^3                                                                                                    |  |
| Grand Mean: 706.35                                                                                                    |  |
| Std Dev: 381.65<br>Std Error: 127.22                                                                                                    |  |
| 95% UCL: 942.97                                                                                                    |  |
| Location Avg P/m^3                                                                                                    |  |
| 14644 Test Loc 2 857.1                                                                                                    |  |
| 14644 Test Loc 3 0.0                                                                                                    |  |
| 14644 Test Loc 5 785.7                                                                                                    |  |
| Unit Serial #: 1000                                                                                                    |  |
| Last Cal: 05/15/2014                                                                                                    |  |
|                                                                                                    |  |

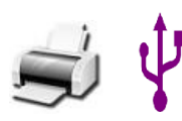

Impresión o registro de un informe

Con una unidad USB o una impresora conectada, pulse el icono de la impresora para imprimir un informe o el de USB para guardarlo. NOTA: se debe conectar una memoria USB o una impresora al dispositivo para que estos iconos aparezcan.

#### 6-1 Ajustes

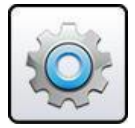

Ajustes de pantalla

**a** Presione el icono del menú de configuración para abrir la pantalla de configuración. Todos los aspectos de la configuración del dispositivo se pueden gestionar desde los submenús controlados por iconos. Cuando se utiliza la contraseña de adminsitrador, esta pantalla no está disponible y solo el administrador puede acceder a ella y modificar su configuración.

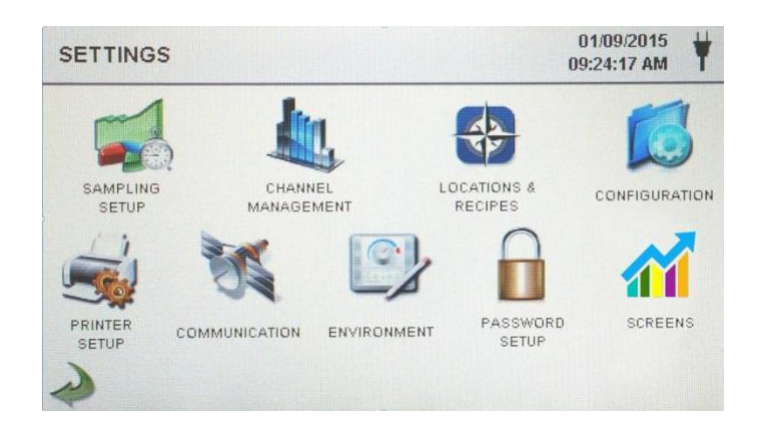

## 6-2 Configuración de la toma de muestras

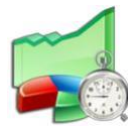

Pantalla de configuración de la toma de muestras

Pulse este icono para visualizar la pantalla de configuración de la toma de muestras.

| SAMPLE SETUP                                                                                                    | 01/13/2015<br>07:24:17 PM |
|----------------------------------------------------------------------------------------------------|---------------------------|
| Sample Timing<br>Delay: 00:00:05<br>Sample: 00:01:00 (*)<br>Volume: 0.100000 ft^3 (*)<br>Hold: 00:00:04<br>Cycles: 3<br>Mode: Manual | Sample Volume Units       |

| Retardo | Pulse sobre la ventana de retardo para abrir la pantalla e<br>Introducir la hora. Para seleccionar el valor deseado, utilice > o <.<br>La entrada se realiza en Horas: Minutos: Segundos (HH:MM:<br>SS).<br>El tiempo máximo es de 99 horas, 59 minutos y 59 segundos.<br>Cuando haya terminado, pulse OK.<br><b>NOTA:</b> Esto permite que el operador abandone un área antes<br>de que comience el muestreo. |
|---------|----------------------------------------------------------------------------------------------------|
| Muestra | Pulse esta venta apra abrir la pantalla e introducir la hora. Para<br>seleccionar el valor que desea cambiar, utilice las teclas < o >.<br>La entrada se realiza en Horas: Minutos: Segundo (HH:MM:<br>SS) el tiempo máximo de muestreo es de 99 horas, 59 minutos<br>y 59 segundos. Cuando termine, pulse OK.                                                                                                 |
| Volumen | Pulse esta ventana para abrir la pantalla e introducir el<br>volumen de muestra. Para seleccionar el valor que desea<br>cambiar, utilice las teclas < o >. El valor de volumen<br>introducido controlará el tiempo que tarda cada muestra en<br>alcanzar el volumen deseado.                                                                                                    |

| Teclas de<br>Selección<br>de<br>muestreo<br>o volumen | Seleccionando la tecla SAMPLE (Muestra) la misma estará basada en el tiempo. Seleccionando la tecla VOLUME (volumen), la muestra se basará en el volumen de aire que se va a medir.                                                                                                    |
|-------------------------------------------------------|----------------------------------------------------------------------------------------------------|
| Hold<br>(Retención)                                   | Pulse la ventana de retención (HOLD) para abrir la pantalla e<br>introducir la hora. Esto controla la cantidad de tiempo que el<br>dispositivo se retendrá entre muestras en modo automático.<br>Para seleccionar el valor que desea cambiar, utilice las teclas ><br>o > para mover el cursor. La entrada se realiza en Horas:<br>Minutos: Segundos (HH:MM: SS). El tiempo de espera máximo<br>es de 99 horas, 59 minutos y 59 segundos. Cuando termine,<br>pulse OK. |
| Ciclos                                                | Pulse esta ventana para abrir la pantalla de ciclos.<br>Esto controla el número de ciclos de muestreo que se deben<br>tomar en un lugar específico cuando la unidad está en modo<br>automático. Para seleccionar el valor que desea cambiar,<br>utilice las teclas < o > para mover el cursor. Cuando termine,<br>pulse OK.<br><b>NOTA:</b> Introduzca (0000) para activar el Modo de Muestreo<br>Continuo.                                                            |
| Modo                                                  | Pulse sobre la ventana MODE (Modo) para acceder a la pantalla y seleccionar el modo de muestreo.<br>Seleccione Automático o Manual. Cuando termine, pulse OK.                                                                                                    |
| Unidades de<br>volumen de la<br>muestra               | Seleccione pies cúbicos (ft^3), Metros cúbicos (m^3) o Litros.                                                                                                    |
| Tecla de<br>utilización<br>de<br>fórmulas             | La tecla "Use Recipes" se utiliza para acceder a la pantalla de Localizaciones&Fórmulas. Las fórmulas asociadas a las ubicaciones se utilizarán en lugar de los ajustes generales de la pantalla de Configuración de la muestra.                                                                                                    |
| Borrar<br>todas<br>las<br>muestras                    | Pulsando este icono se abrirá la pantalla para borrar muestras.<br>Con esta función se pueden borrar todos los registros del<br>dispositivo. NOTA: Esta acción no es reversible y todos los datos<br>se borrarán si pulsa la tecla YES (Si).                                                                                                    |
|                                                       | Clear Samples Are you sure you wish to clear all samples? Yes No                                                                                                    |
| Icono para volver                                     | Pulse este icono para volver a la pantalla anterior.                                                                                                    |

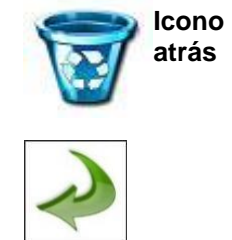

#### 6-3 Gestión de canales

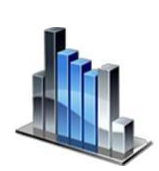

Esta pantalla proporciona el control sobre muchas de las funciones del dispositivo, como habilitar o deshabilitar canales, establecer tamaños de canales personalizados, habilitar o deshabilitar alarmas por canal y los ajustes de umbrales de alarma. El modo de concentración de masa también puede activarse para permitir la entrada de los valores de densidad de partículas e índice de refracción por canal.

| Pantalla de gestión                                                                                      | CHANNEL MANAGEMENT                                                                                                    | 01/14/2015<br>12:31:18 PM                                                                                                    |
|----------------------------------------------------------------------------------------------------|----------------------------------------------------------------------------------------------------|----------------------------------------------------------------------------------------------------|
| de canales                                                                                               | Enable<br>Channel:       Size<br>µm:       Enable<br>Alarm:       Alarm<br>Threshold:         ■ Ch 1       0.30       ■       5000000         ■ Ch 2       0.50       ■       3520000         ■ Ch 3       1.00       ■       832000         ■ Ch 4       3.00       ■       3000         ■ Ch 5       5.00       ■       29300         ■ Ch 6       10.00       ■       350         Use Recipes       ■       Alarm On ∑ft <sup>3</sup> | Density Refractive<br>g/ml: Index:                                                                                                    |
| Canal habilitado                                                                                         | Cada canal puede activarse o d<br>tecla de opción correspondiente<br>apaga, todos los valores realcio<br>ignoran y no se muestran ni se                                                                                                    | esactivarse pulsando la<br>. Cuando el canal se<br>nados con ese canal se<br>graban.                                                                                               |
| Tamaño μm<br>i<br>c<br>c<br>c<br>c<br>c<br>c<br>c<br>c<br>c<br>c<br>c<br>c<br>c<br>c<br>c<br>c<br>c<br>c | Pulse esta ventana para accede<br>introducir el tamaño del canal. E<br>de partícula medio y registrado<br>seleccionado. Esta característic<br>como "binning variable", y es ide<br>tamaños de partículas específic<br>valor que desea cambiar, utilice<br>mover el cursor. Cuando termin                                                                                                    | er a la pantalla e<br>esto controla el tamaño<br>para el canal<br>a también se conoce<br>eal para centrarse en<br>os. Para seleccionar el<br>las teclas > o < para<br>e, pulse OK. |
| Alarmas (<br>Habilitadas (<br>(                                                                          | Cada canal puede tener una ala<br>desactivada, si no se selecciona<br>de usuario. Si está activado, pul<br>de alarma para introcudirlo. Par<br>que desea cambiar, pulse las te<br>cursor. Cuando termine, pulse 0                                                                                                    | arma activada o<br>a la tecla de Fórmulas<br>se la ventana Umbral<br>a seleccionar el valor<br>clas >o < para mover el<br>DK.                                                      |
| Alarma I                                                                                                 | Pulse esta tecla para abrir la pa<br>de la Alarma del Capal, Selecció                                                                                                    | ntalla de Configuración                                                                                                    |

 $\Sigma^{\mathrm{ft}^{\mathfrak{s}}}$ 

Pulse esta tecla para abrir la pantalla de Configuración de la Alarma del Canal. Seleccione (conteo diferencial) Δft<sup>3</sup> (pies cúbicos diferenciales), Δm<sup>3</sup> (Medidor cúbico diferencial), Σ (Conteo acumulativo), Σft<sup>3</sup> (Conteo acumulado de pies cúbicos), Σm<sup>3</sup> (Conteo acumulado de metros cúbicos), PM (µg/m<sup>3</sup>).

01/15/2015 Ajustes del modo CHANNEL MANAGEMENT 01:53:24 PM de masa Enable Size Enable Alarm Density Refractive Channel: Alarm: Threshold: g/ml: Index: µm: 0.30 5000000 2.50 1.000 Ch 1 2.50 1.000 0.50 3520000 Ch 2 1.00 832000 2.50 1.000 Ch 3 2.50 3.00 3000 1.000 Ch 4 29300 2.50 1.000 Ch 5 5.00 1.000 Ch 6 10.00 350 2.50 Alarm On Sft<sup>3</sup> Mass Mode **Use Recipes** 

| Mass Mode | Habilitar<br>modo de<br>masa | Pulse esta tecla para habilitar el modo de masa. El<br>dispositivo mostrará ahora los datos de recuento de<br>partículas como concentración de masa de partículas<br>calculada en unidades de peso/volumen. La unidad<br>internacional del SI para la masa es (kg/m <sup>3</sup> ), que puede<br>transformarse en microgramos por mililitro (µg/mI). |
|-----------|------------------------------|----------------------------------------------------------------------------------------------------|
|           | Densidad<br>g/ml             | Pulse esta ventana para abrir la pantalla e introducir el factor<br>de densidad. Para seleccionar el valor que desea cambiar,<br>utilice las teclas < o > para mover el cursor. Cuando termine,<br>pulse OK.                                                                                                    |
|           | Índice de<br>refracción      | Pulse esta ventana para acceder a la pantalla e<br>introducir el índice de refracción. Para seleccionar el<br>valor que desea cambiar, utilice las teclas < o > para<br>mover el cursor. Cuando haya terminado, pulse OK.                                                                                                    |

## Cálculo de los valores mostrados en la pantalla principal para el modo de concentración de masa

| Valores<br>indicados<br>en µg/m3                      | Cuando se selecciona el modo de masa y se ajusta a $\mu$ g/m <sup>3</sup> en la pantalla principal, el dispositivo medirá en el modo de concentración de masa. El valor de masa para un tamaño de canal es el recuento de partículas de ese canal entre ese mismo canal y el siguiente más grande, calculado usando el tamaño promedio de partículas de los dos canales. Por ejemplo, si el valor en el campo de datos es de 0,50 µm, representa la masa de todas las partículas contadas entre ese canal y el siguiente más alto, calculada como la masa de una partícula que es de 0,75 µm |
|-------------------------------------------------------|----------------------------------------------------------------------------------------------------|
| Valores<br>indicados de<br>la masa de la<br>partícula | Cuando se selecciona el modo de concentración de<br>masa, $\mu$ g/m <sup>3</sup> es el valor medio de la primera columna. La<br>columna etiquetada como PM muestra la masa total de<br>partículas que son menores que el tamaño del canal<br>mostrado. Por ejemplo, el valor mostrado en la columna<br>PM para el canal de 2,5 µm es la masa de partículas<br>(columna µg/m <sup>3</sup> ) de todas las partículas con un tamaño<br>inferior a 2.5 µm, generalmente denominada PM2.5.                                                                                                    |

#### 6-4 Localizaciones & Fórmulas

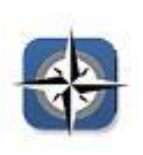

Pulse el icono de Localizaciones & fórmulas para abrir esta pantalla. Se pueden crear hasta 1000 nombres de localizaciones únicos. Pulsando la tecla de fórmulas de usuario, permite la creación de fórmulas específicas de localización que utilizan la muestra preestablecida de retardo, ÇMuestra o volumen, retención (HOLD), Ciclos, Modo y Canal de alarma. %0 fórmulas únicas pueden ser creadas y asignadas a cualquier número de localizaciones. **NOTA:** Esta función solo es útil si su dispositivo es portátil y no fijo.

Pantalla deselección de Localización & fórmulas

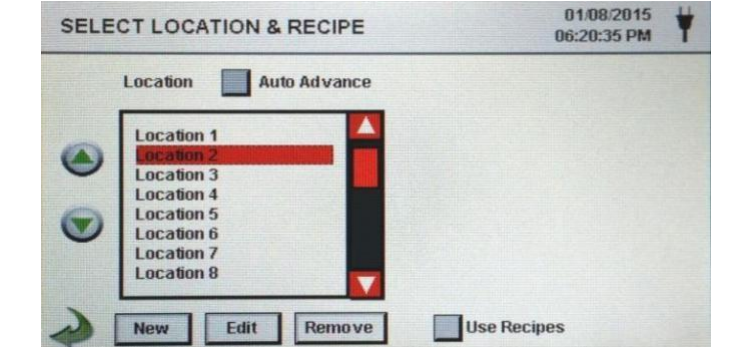

| Auto Advance | Avance de<br>Localización<br>automático   | Pulsando esta tecla se avanza automáticamente a la siguiente localización.                                                                                                    |
|--------------|-------------------------------------------|----------------------------------------------------------------------------------------------------|
|              | Deslizador                                | La pantalla de Localizaciones & Fórmulas utiliza una<br>barra deslizante vertical para desplazarse por todas<br>las localizaciones. Presione las teclas blancas para un<br>control preciso. Pulse la tecla deslizante con el lápiz<br>táctil y arrástrelo para navegar rápidamente a través<br>de gran cantidad de localizaciones. |
|              | Cambiar<br>secuencia de<br>localizaciones | Pulse las teclas plateadas y verdes de flecha hacia<br>arriba y hacia abajo en el lado izquierdo de la lista de<br>localizaciones para cambiar la secuencia de las mismas.                                                                                                    |
|              | Introducir una<br>nueva<br>localización   | Pulse la tecla NEW (Nuevo) para abrir la pantalla e<br>introducir le nombre de la nueva ubicación. Pulse OK<br>para guardar el nombre o ESC para volver a la pantalla<br>anterior.                                                                                                    |
|              | Editar<br>Iocalización                    | Pulse la tecla EDIT (Editar) para abrir la pantalla e<br>introducir el nombre para la nueva ubicación. Utilice el<br>teclado para editar el nombre de la misma. Pulse OK<br>para guardar o ESC para volver a la pantalla anterior.                                                                                                 |
| Remove       | Borrar<br>Iocalización                    | Pulse esta tecla para eliminar la localización resaltada en ese momento.                                                                                                    |
| Use Recipe   | Utilización<br>S de fórmulas              | Utilice esta tecla para visualizar la configuración de<br>fórmulas. Seleccione las Localizaciones y las fórmulas<br>en sus respectivos cuadros para asignar cada fórmula<br>a su respectiva localización. La localización puede<br>tener asignada una de las 50 posibles fórmulas.                                                 |

|   | Location Auto Advance | Recipe View 1 View 2 |
|---|-----------------------|----------------------|
|   | Location 1            | Default Recipe       |
|   | Location 2            | Recipe 2             |
|   | Location 3            | CR 190b              |
|   | Location 4            | Recipe 4             |
| 2 | Location 5            | Recipe 5             |
| 9 | Location 6            | Recipe 6             |
|   | Location 7            | Recipe 7             |
|   | Location 8            | Recipe 8             |

| Edit   | Editar fórmula de Pu<br>la ubicación<br>seleccionada. | ulse EDIT en la parte inferior derecha de la<br>para abrir la pantalla de editar fórmulas                                                                                                    | pantalla                                                         |
|--------|-------------------------------------------------------|----------------------------------------------------------------------------------------------------|------------------------------------------------------------------|
| New    | Introducir nueva fórmula                              | Pulse la tecla New para crear una nueva fá<br>Aparecerá una pantalla para introducir el n<br>nueva fórmula. Utilice para ello el teclado o<br>táctil. Pulse OK para volver a la pantalla ar                                                                        | ormula.<br>ombre de la<br>de la pantalla<br>nterior.             |
| Edit   | Editar fórmula                                        | Pulse la tecla EDIT para modificar la fórmu<br>resaltada en la lista de localizaciones. Al p<br>esta tecla, aparecerá la pantalla para intro<br>nuevo nombre para la fórmula. Utilice el te<br>pantalla táctil para ello. Pulse OK para volv<br>pantalla anterior. | ila existente<br>resionar<br>ducir el<br>clado de la<br>/er a la |
| Remove | Eliminar<br>fórmula                                   | Pulse la tecla REMOVE (Eliminar) para bo<br>fórmula que está resaltada en la lista de<br>localizaciones.                                                                                                    | rrar la                                                          |
|        | Used By Tab                                           | Esta ventana muestras todas las localizaci configuradas para la fórmula actual.                                                                                                    | ones                                                             |
|        | Editar Ficha 1                                        | Pulse esta pestaña para ajustar la configur<br>retardo, Muestra, Volumen, Retención, Cic<br>Modo para la fórmula seleccionada.                                                                                                    | ación de<br>los y                                                |
|        |                                                       | EDIT RECIPES                                                                                                    | 01/08/2015<br>06:23:27 PM                                        |
|        |                                                       | Recipe Used By Edit                                                                                                    | 1 Edit 2                                                         |

| Dalaya 00:00:05       |
|-----------------------|
| Delay: 00.00.03       |
| Sample: 00:01:00 6    |
| Sample. 00.01.00      |
| Volume: 0.100000 ft^3 |
| Uold 00:00:01         |
| Hold. 00.00.04        |
| Cycles: 3             |
|                       |
|                       |

| Editar 1<br>Retardo | Pulse esta ventana para abrir la pantalla e introducir la<br>hora. Para seleccionar el valor que desea cambiar,<br>utilice las teclas < o > para mover el cursor. La entrada<br>se realiza en Horas:Minutos:Segundos (HH:MM:SS). El<br>tiempo máximo de retardo es de 99 horas, 59 minutos<br>y 59 segundos. Cuando termien, pulse OK.<br><b>NOTA:</b> Esto permite que el operador abandone un área<br>antes de que comience el muestreo. |
|---------------------|----------------------------------------------------------------------------------------------------|
| Editar 1<br>Muestra | Pulse esta ventana para abrir la pantalla e introducir la<br>hora. Para seleccionar el valor que desea cambiar,<br>utilice las teclas > o < para mover el cursor. La entrada<br>se realiza en Horas:Minutos:Segundos (HH:MM:SS).<br>El tiempo máximo de muestreo es de 99 horas, 59<br>minutos y 59 segundos. Cuando termine, pulse OK.                                                                                                    |

| Editar Volumen<br>1                              | Pulse esta ventana para abrir la pantalla e introducir el volumen de la muestra. Para seleccionar el valor que desea cambiar, utilice las teclas > o < para mover el cursor. El valor de volumen introducido controlará el tiempo que tarda cada muestra en alcanzar el volumen de muestra deseado.                                                                                                    |
|--------------------------------------------------|----------------------------------------------------------------------------------------------------|
| Tecla de<br>selección<br>de muestra o<br>volumen | Al seleccionar la tecla Sample (Muestra), la muestra<br>estará basada en el tiempo. Al seleccionar Volume<br>(volumen), la muestra se basará en el volumen de aire<br>que se va a medir.                                                                                                    |
| Editar Hold<br>(Retención)                       | Presione esta ventana para abrir la pantalla de retención<br>e introducir la hora. Esto controla la cantidad de tiempo<br>que el dispositivo se retendrá entre muestras en modo<br>automático. Para seleccionar el valor que desea<br>cambiar, utilice las teclas < o > para mover el cursor. La<br>entrada se realiza en Horas:Minutos:Segundos<br>(HH:MM:SS). El tiempo de espera máximo es de 99<br>horas, 59 minutos y 59 segundos. Cuando termine,<br>pulse OK. |
| Editar Ciclo 1                                   | Pulse esta ventana para abrir la pantalla e introducir los ciclos.<br>Esto controla el número de ciclos de muestreo que se<br>deben tomar en un lugar específico cuando la unidad está<br>en modo automático. Para seleccionar el valor que desea<br>cambiar, utilice las teclas < o > para mover el cursor.<br>Cuando termine, pulse OK.                                                                                                    |
|                                                  | <b>NOTA:</b> Introduzca (0000) para activar el Modo de<br>Muestreo Continuo.                                                                                                    |
| Editar Modo 1                                    | Pulse esta ventana para abrir la pantalla y seleccionar el modo de<br>Muestreo. Seleccione Automático o Manual. Cuando termine,<br>Pulse OK.                                                                                                    |
|                                                  |                                                                                                    |

**Editar ficha 2** Pulse Edit 2 para habilitar las alarmas para cada tamaño de canal.

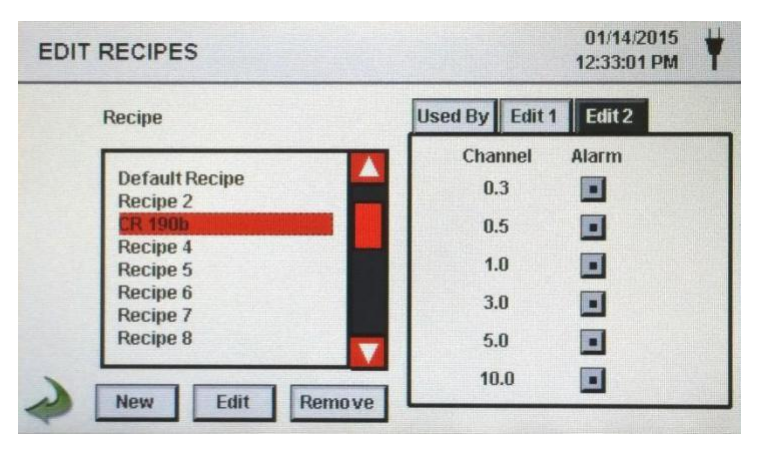

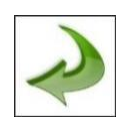

Icono para volver atrás Presione el icono de la flecha hacia atrás para volver a la pantalla anterior.

## 6-5 Configuración

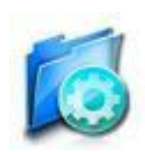

Presione el icono de configuración para seleccionar el Idioma, Almacenar muestras parciales, Reconocimiento de Alarma, Habilitar anotaciones, el Formato de número, Guardar la configuración en una unidad USB y Restaurar la configuración de fábrica.

#### Pantalla de Configuración

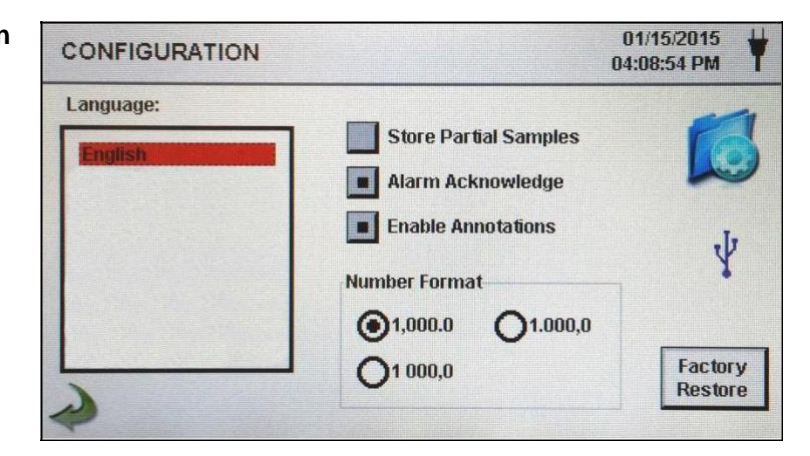

| Idioma                          | Seleccione y resalte el idioma que desea utilizar con su dispositivo.                                                                                                    |
|---------------------------------|----------------------------------------------------------------------------------------------------|
| Almacenar muestras<br>parciales | Seleccione esta tecla para guardar los valores de un<br>muestreo terminado de forma prematura. Si no se<br>selecciona esta opción, el dispositivo ignorará los eventos<br>de muestreo parcial.                                                                                                    |
| Reconocimiento de<br>alarma     | Seleccione esta tecla y la alarma visual y la acústica continuarán sonando hasta que el icono de la alarma acústica sea presionado en la pantalla principal.                                                                                                    |
| Habilitar notas                 | Seleccione esta tecla para permitir que se introduzcan<br>notas para cada registro de muestra. Estas anotaciones se<br>incluirán en los datos de registro descargados.                                                                                                    |
| Formato de los nº               | Seleccionar entre 1,000.0, 1.000,0 o 1 000,0                                                                                                    |
| Restauración de<br>fábrica      | Presione esta tecla para abrir la pantalla y confirmar el restablecimiento de los ajustes de fábrica. Seleccione los ajustes a restaurar y pulse la tecla confirmar.                                                                                                    |
| Icono USB                       | Cuando una unidad USB está conectada al puerto, el icono<br>USB aparecerá en la pantalla de configuración. Presione<br>el icono para abrir la pantalla de Cargar/Guardar.<br>-seleccione Ajustes para Cargar/Guardar y pulse sobre el<br>ajuste deseado.<br><b>NOTA:</b> Esta función se puede utilizar para cargar la<br>configuración del dispositivo en cualquier otro contador de<br>Partículas de PCE Instruments |

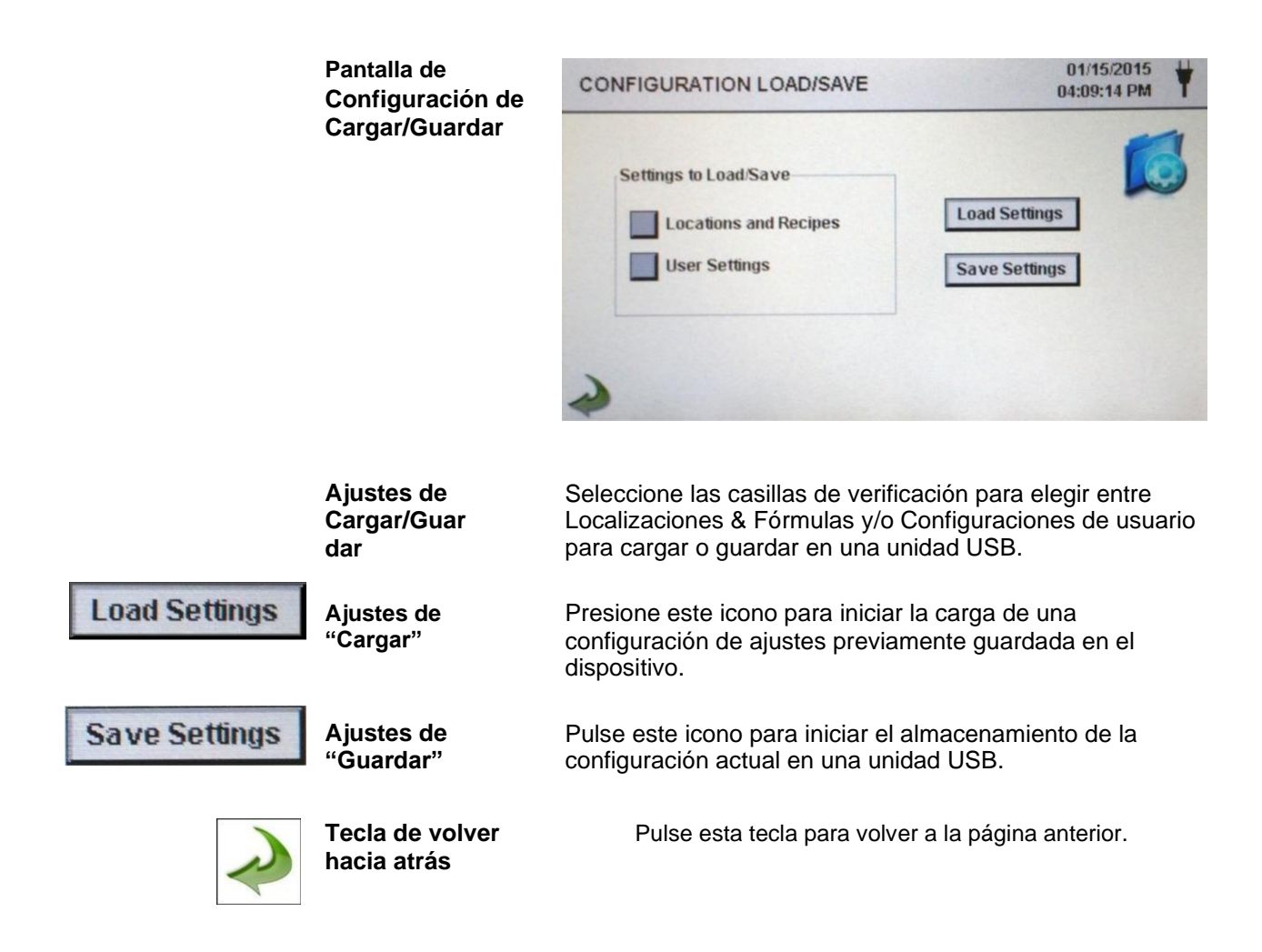

## 6-6 Configuración de la impresora

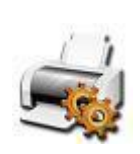

Pulse este icono para abrir la pantalla PRINTER SETUP (Configuración de la impresora).

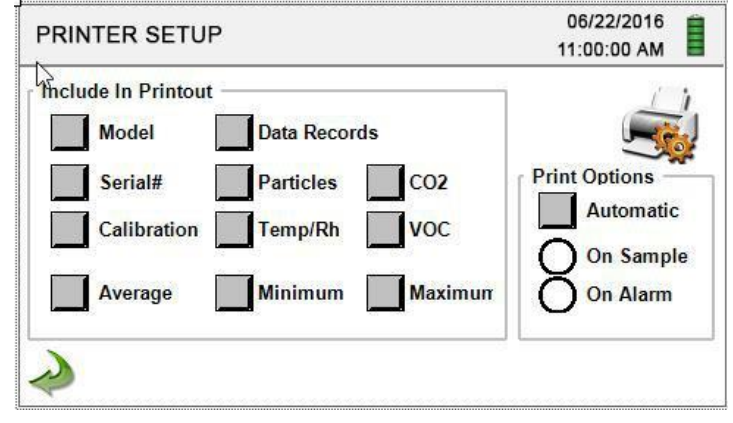

Incluir en la impresión Seleccione cada elemento para incluirlo en los valores e informes impresos.

**Impresión automática** Seleccione la opción de impresión automática para habilitar esta función en el modo de muestreo o de alarma.

#### 6-7 Comunicación

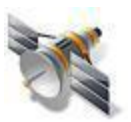

El dispositivo tiene múltiples modos de comunicación para cargar o descargar datos o configuraciones para su funcionamiento. Los modos de comunicación incluyen Ethernet, RS485, RS232. USB Host o cliente y Wi-Fi opcional. Pulse el icono de configuración para abrir la pantalla de comunicaciones.

| Pantalla de<br>Comunicaciones | COMMUNICATIONS 01/09/2015<br>11:48:59 AM |                                |  |
|-------------------------------|------------------------------------------|--------------------------------|--|
|                               | Wi-Fi                                    | Ethernet                       |  |
|                               | IP Address                               | IP Address 169.254.089.088     |  |
|                               | Subnet Mask                              | Subnet Mask 255.255.000.000    |  |
|                               | Gateway                                  | Gateway 000.000.000            |  |
|                               | SSID Your SSI<br>Password Your Password  | Connection<br>WI-Fi I Ethernet |  |
|                               | Apply<br>Settings Setup                  | None Use DHCP                  |  |

ComunicaciónSeleccione esta tecla para la conexión Ethernet.EthernetCuando se selecciona esta tecla, el dispositivo

obtiene automáticamente una dirección IP, una máscara de subred y la información de la pasarela del enrutador.

Dirección IP,<br/>Máscara Subred &<br/>Pasarela del<br/>enrutadorSi la tecla DHCP no está seleccionado, pulse las ventanas de<br/>Dirección IP, Máscara de Subred y pasarela del enrutador<br/>Para introducir los valores deseados para su router.<br/>Aparecerá un teclado numérico para introducir estos valores.<br/>Para seleccionar el valor que desea cambiar, utilice < o ><br/>Para mover el cursor. Al terminar, pulse OK.<br/>El dispositivo soporta un módulo de comunicación Wi-Fi<br/>opcional. Seleccione la tecla Wi-Fi para habilitar la conexión

#### Comunicación Wi-Fi

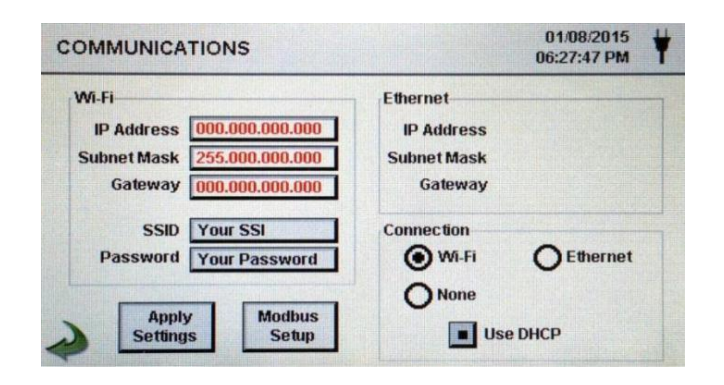

#### Usar DHCP

Dirección IP Wi-FI, máscara Subred y pasarela del enrutador Cuando se selecciona esta tecla, el dispositivo obtendrá de forma automática una dirección IP, una máscara subred y una pasarela del enrutador.

Si la tecla DHPC no está seleccionada, pulse las ventanas Dirección IP, Máscara de Subred y Pasarela del enrutador, para introducir los valores deseados para su router. Aparecerá un teclado numérico para introducir estos valores. Para

seleccionar el valor que desea cambiar, utilice las teclas < o > para mover el cursor. Cuando termine, pulse OK. Wi-Fi SSID Presione Wi-Fi SSID para introducir el SSID Wi-Fi y pulse OK. NOTA: Sensible a mayúsculas y minúsculas Contraseña Wi-Pulse esta ventana para introducir la contraseña del Wi-Fi y Fi pulse OK. NOTA: Sensible a mayúsculas y minúsculas Ajustes Presione este icono para abrir la pantalla de Modbus configuración de Modbus. 01/09/2015 MODBUS SETUP 11:33:23 AM **Register Set** Mode Baud Parity Modbus 247 Address ASCII 9600 None **TCP Port** 00502 TCP 38400 Odd 57600 115200 **TCP Config** 05000 Port Apply Settings Dirección Pulse esta ventana para abrir la pantalla e introducir la Modbus dirección Modbus (0-247). Aparecerá un teclado numérico para introducir estos valores. Para seleccionar el valor que desea cambiar, utilice las teclas < o > para mover el cursor. Cuando termine, pulse OK. Puerto TCP Pulse esta ventana para abrir la pantalla e introducir el puerto TCP Modbus. Aparecerá un teclado numérico para introducir estos valores. Para seleccionar el valor que desea cambiar, utilice las teclas < o > para mover el cursor. Cuando termine, pulse OK. Tiempo de espera Esto es útil cuando una conexión a un ordenador remoto del enlace TCP desaparece durante más tiempo del esperado (puede que debido a una caída de la conexión del router). Esto podría permitir que la conexión se restableciera automáticamente. Pulse esta ventana para abrir la pantalla e introducir el tiempo de espera del enlace TCP. Aparecerá un teclado numérico para introducir el número de segundos de tiempo de espera. Para seleccionar el valor que desea cambiar, utilice las teclas < o > para mover el cursor. Cuando termine, pulse OK. NOTA: Si se ajusta el tiempo de espera a 0, se desactivará esta función. Modo Seleccione entre ASCII, RTU, o TCP.

- Baudios Seleccione entre 9600, 19200, 38400, 57,600, 0115200.
- Paridad Seleccione paridad, Impar, par o ninguna.

| Ajustes de registro | Seleccione ajustes de registro. |
|---------------------|---------------------------------|
|---------------------|---------------------------------|

| RS-232 o RS-485 | Seleccione RS-232 o RS-485. |
|-----------------|-----------------------------|
|                 |                             |

NOTA: El baudio, la paridad y RS-232 o RS-485 no se utiliza si se selecciona TCP

|                            | Aplicar ajustes             | Pulse este icono para aplicar los parámetros de<br>configuración de Modbus.                                                                                                  |
|----------------------------|-----------------------------|----------------------------------------------------------------------------------------------------|
| Icono para volver<br>atrás |                             | Pulse este icono para volver a la pantalla anterior.                                                                                                    |
|                            | Mapa de registro<br>MODBUS  | El Mapa de registro MODBUS se encuentra en el apéndice<br>al final de este manual.                                                                                           |
|                            | Internet of Things<br>(IOT) | El dispositivo puede comunicarse con servidores remotos<br>a través de una red o internet. La configuración de este<br>protocolo JSO para IOT se encuentra en el Manual IMS. |

### 6-8 Ambiente

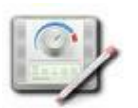

Pulse este icono para abrir la pantalla de ambiente y configurar las unidades de presión barométrica (BP), las unidades de temperatura (TEMP), activar las alarmas baja y alta, confgurar las alarmas Baja y Alta y mostrarlas en la pantalla principal.

| Pantalla de            | ENVIRONMENT 03/05/2016<br>15:19:06                                                                                                    |  |  |  |  |
|------------------------|----------------------------------------------------------------------------------------------------|--|--|--|--|
| ambiente               | Units Show on Enable Low High<br>Home Alarms Alarm Alarm<br>BP () inHg () mbar                                                                                                    |  |  |  |  |
|                        | Temp     ○ °F     ● °C     ■     ■     ■     ■     ■       RH     %     ■     ■     20     85                                                                                                    |  |  |  |  |
| Unidades               | Seleccione unidades de presión barométrica (BP) en pulgadas de mercurio (inHg) o milibar (mbar).                                                                                                    |  |  |  |  |
|                        | Seleccione las unidades de temperatura (Temp) en grados Fahrenheit (°F) o Celsius (°C)                                                                                                    |  |  |  |  |
| Mostrar en<br>inicio   | Seleccione esta tecla para mostrar el valor seleccionado<br>en la pantalla principal.                                                                                                    |  |  |  |  |
| Alarmas<br>habilitadas | Seleccione esta tecla para habilitar las alarmas.                                                                                                    |  |  |  |  |
| Alarma<br>inferior     | Presione esta ventana para abrir la pantalla y acceder al<br>Umbral inferior. Aparecerá un teclado numérico para introduci<br>estos valores. Para seleccioanr el valor que desea cambiar,<br>utilice las teclas < o > para mover el cursor. Cuando termine,<br>pulse OK |  |  |  |  |
| Alarma<br>Superior     | Umbral superior. Aparecerá un teclado numérico para<br>introducir estos valores. Para seleccioanr el valor que desea<br>cambiar, utilice las teclas < o > para mover el cursor. Cuando<br>termine pulse OK.                                                             |  |  |  |  |

#### 6-9 Contraseñas

Pantalla de

Presione este icono para abrir la pantalla de Configuración de las contraseñas.

| configuración<br>de contraseñas | PASSWORDS                |                   | 01/1<br>06:30  | 01/11/2015<br>06:30:14 PM |  |
|---------------------------------|--------------------------|-------------------|----------------|---------------------------|--|
|                                 | New Password:            | User Password     | Admin Password | Lock                      |  |
|                                 | Confirm<br>New Password: | Confirm Change    | Confirm Change | Now                       |  |
|                                 | 2                        | Password Timeout: | 5 Minutes      |                           |  |

| Contraseña de<br>usuario                | Seleccione esta ventana para habilitar la contraseña de<br>usuario, evitando así cualquier uso no autorizado del<br>dispositivo. La contraseña del usuario permite utilizar el<br>dispositivo en su configuración actual y guardar muestras.                                                                                                    |
|-----------------------------------------|----------------------------------------------------------------------------------------------------|
| Confirmar<br>nueva<br>contraseña        | Presione esta ventana para abrir la pantalla e Introducir la nueva<br>Contraseña de usuario (4-15 caracteres). Pulse la ventana<br>"Confirm new Password" (Confirmar nueva contraseña)<br>Pulse confirmar de nuevo para guardar los cambios.<br><b>NOTA:</b> Por defecto la contraseña es <b>1234</b> .                                                                       |
| Contraseña de<br>Administrador          | Seleccione esta ventana para habilitar la<br>contraseña de Administrador, lo que impide el<br>acceso a las pantallas de configuración, la<br>Hora/Fecha y las configuraciones por parte de los<br>usuarios.                                                                                                    |
| Confirmar<br>nueva<br>contraseña        | Presione esta ventana para abrir la pantalla e introducir una<br>nueva contraseña de administrador. Presione la ventana de<br>confirmar una vez haya introducido la nueva contraseña (de 4-<br>15 caracteres).<br><b>NOTA:</b> La contraseña de Administrador por defecto es <b>4321.</b>                                                                                     |
| Tiempo de<br>espera de la<br>contraseña | Presione esta ventana para ingresar el número de<br>minutos (1-99) tras el cual el dispositivo se apagará<br>debido a la inactividad. Aparecerá un teclado numérico<br>para introducir estos valores. Para seleccionar el valor<br>que desea cambiar, pulse < 0 > para mover el cursor.<br>Cuando haya terminado, pulse OK. NOTA: El valor<br>predeterminado es de 5 minutos. |
| Bloquear<br>ahora                       | Pulsando este icono el dispositivo se bloqueará<br>inmediatamente.                                                                                                    |
|                                         | <b>CONTRASEÑA PERDIDA:</b> Por favor, llame o envíe un correo<br>Electrónico a PCE Instruments para obtener una contraseña<br>temporal que será válida para el día en que se solicite la<br>misma.<br><b>NOTA:</b> Esta contraseña caducará automáticamente al final del                                                                                                    |

## 6-10 Pantallas

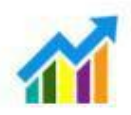

Pulse este icono para abrir la ventana de configuración de las pantallas. Seleccione Partículas, Medición en tiempo Real, Gráficos y/o Ambiente PM para activar las pantallas que se muestran cuando se pulsa repetidamente el icono Screens (Pantallas) en la página de inicio.

día de su emisión.

## 7-1 Gestión de la energía

¥

Pulse el icono del adaptador CA para abrir la pantalla de gestión de energía.

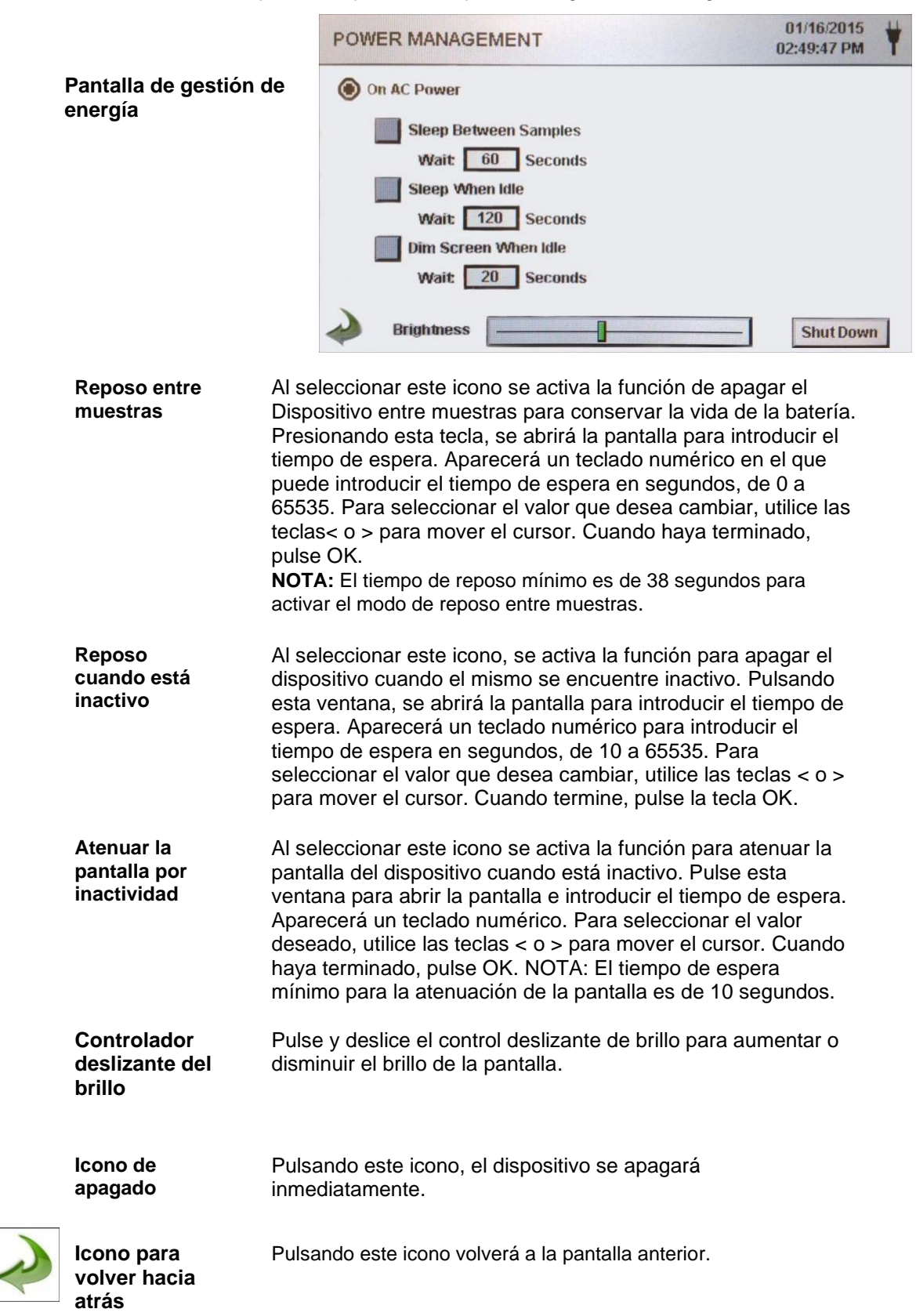

### 8-1 Controles de volumen

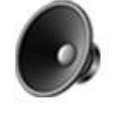

Icono del Control de volumen

Pulse este icono para activar el control deslizante del volumen mueva la barra deslizante para ajustar el volumen. Aparece un valor numérico en la parte inferior del control que indica el volumen relativo. Si mueve la barra hasta el 0, se silenciará el dispositivo.

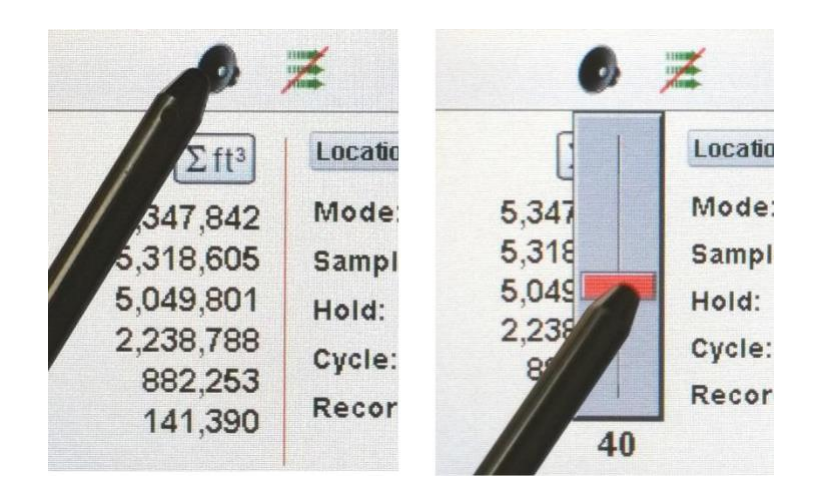

#### 9-1 Software de gestión del dispositivo (IMS)

El dispositivo incluye una utilidad de software basada en PC para realizar gráficos en tiempo real, descargar datos del dispositivo, calibrar el campo de los sensores, actualizar el firmware, realizar diagnósticos remotos directos al servicio técnico y mucho más.

**NOTA:** Las instrucciones detalladas para el uso del software IMS se encuentran en el manual del software IMS en la unidad USB incluida.

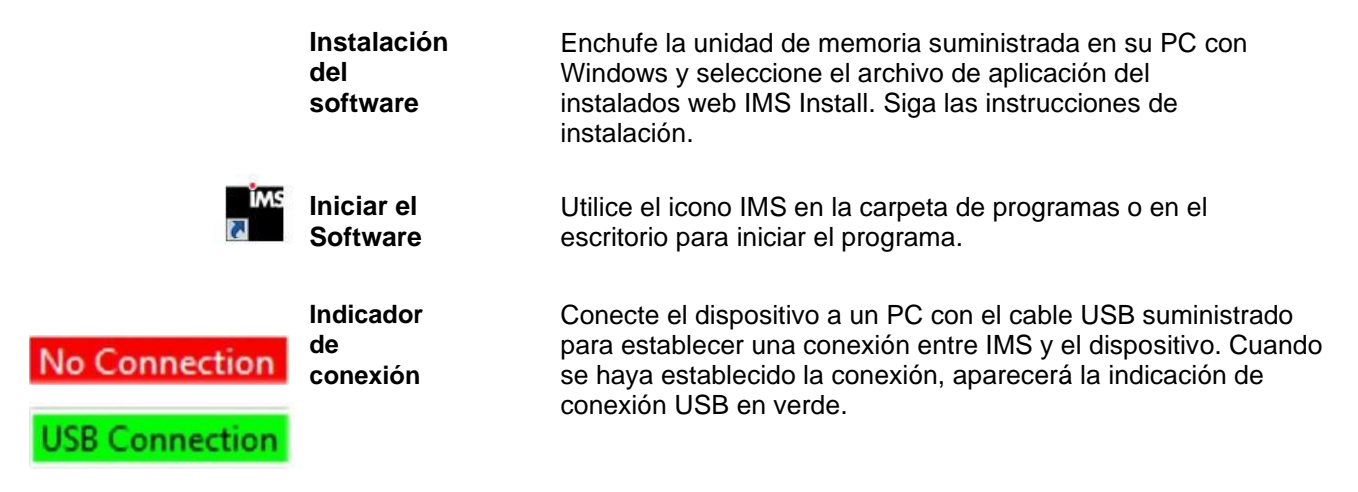

## 10-1 Funcionamiento remoto

Se puede acceder al dispositivo mediante un navegador web a través de Ethernet (cableado o Wi-fi), Utilizando la dirección IP del dispositivo que se encuentra en la pantalla de Comunicaciones. Las siguientes funciones se pueden realizar de forma remota: Iniciar y detener el muestreo, cambiar las unidades de datos, seleccionar localizaciones y Activar/Desactivar los valores de canal visualizados.

El dispositivo debe colocarse en modo Ethernet o en modo Wi-Fi opcional y la unidad también debe estar conectada a un router para que funcione en la misma red que el PC.

En la pantalla de comunicaciones, seleccione la tecla Usar DHCP y la unidad mostrará automáticamente la configuración emitida por el enrutador. Introduzca la dirección IP mostrada en el navegador de cualquier dispositivo para acceder a la pantalla remota.

**NOTA:** La dirección URL es la dirección IP que el router DHCP ha asignado al dispositivo. Se pude proporcionar una dirección IP estática para el equipo a través de la pantalla Comunicaciones deseleccionando la tecla "Usar DHCP" e introduciendo la dirección IP.

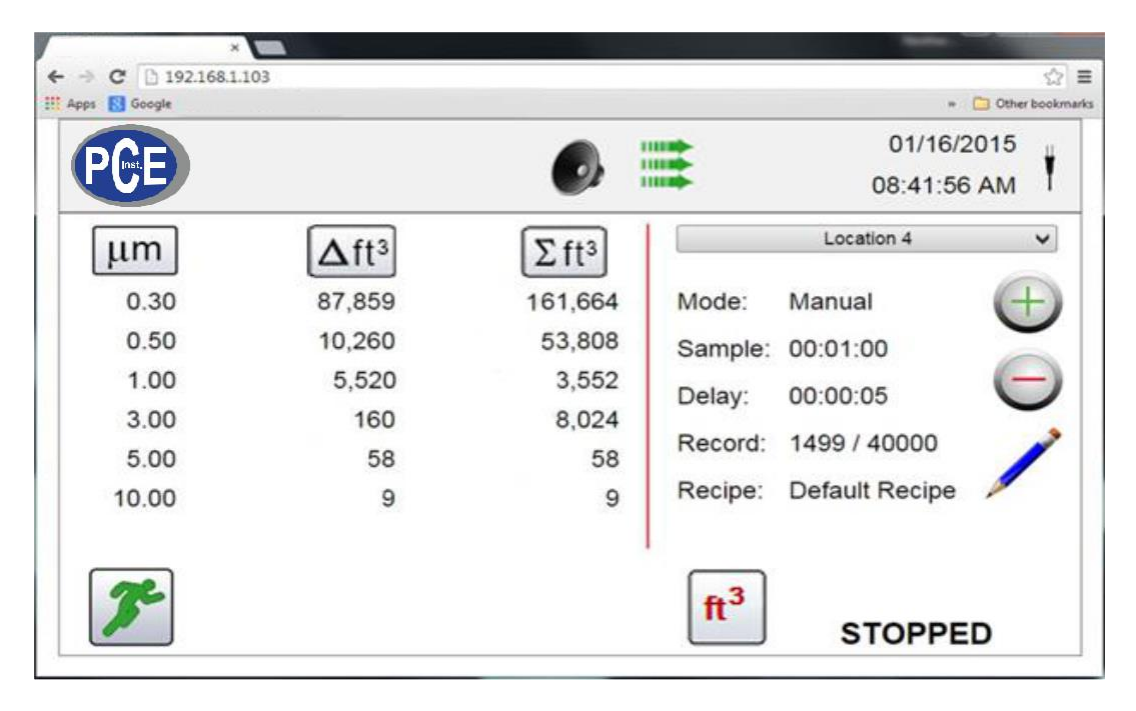

#### Apéndice – A Mapa de Registro Modbus

El mapa de registro MODBUS se puede encontrar en la memoria USB.

#### Apéndice – B Registro de datos del sensor ambiental

Los datos de los sensores ambientales se pueden registrar sin hacer funcionar la bomba o el láser deseleccionando todos los canales de partículas en la pantalla de gestión de canales. Aparecerá una pantalla de "All channels are disabled" (todos los canales están desactivados) cuando se presiona la tecla de la flecha hacia atrás. Pulse YES (Si) para confirmar o NO (No) para cancelar.

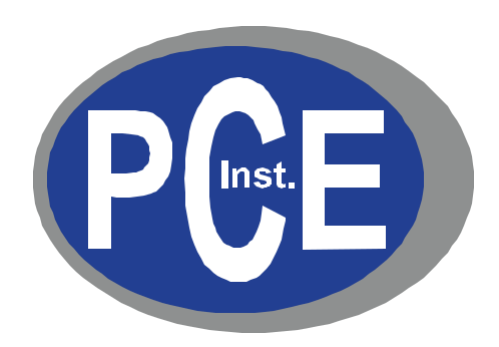

## PCE Ibérica S.L.

Calle Mayor, 53, bajo 02500 Tobarra (Albacete)

España: +34 967 543 548

www.pce-instruments.com